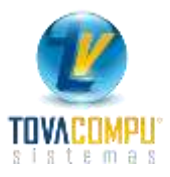

## **COMPRAS**

Compras es el módulo que le permite elaborar comprobantes de compra de bienes, de una manera fácil y segura, está integrado con los módulos de: *Cuentas por Pagar*, *Inventarios, Reporte de Compras, Docs. SRI,* y *Contabilidad*.

Clic en:

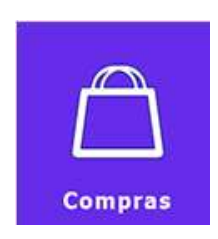

Le presentara el siguiente menú:

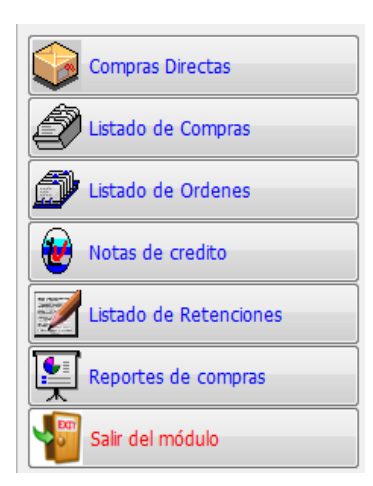

## Factura de Compra o Compras Directas

Clic en:

| _ |                  |  |
|---|------------------|--|
|   | Compras Directas |  |

Le permite ingresar todo tipo de compras ya sean de mercadería, gastos o de activos fijos, al ingresar la compra el sistema genera automáticamente la retención.

Para el ingreso de la factura de compra el sistema le presenta la siguiente pantalla en la que debe ingresar la siguiente información:

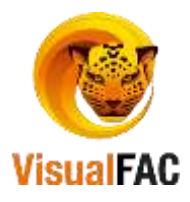

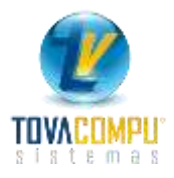

| Comp            | i esta     | Visual       | FAC   | R) Tovacompu                  | Cia. Ltda.             |                 |                       |             |       |                |             |               |               |         |              | -0    | 1 100  |           |
|-----------------|------------|--------------|-------|-------------------------------|------------------------|-----------------|-----------------------|-------------|-------|----------------|-------------|---------------|---------------|---------|--------------|-------|--------|-----------|
|                 |            | Cod.Sush     | ento  |                               | Tipo Co                | mpr.            | Fecha                 |             | V     | lencu          | niento      | Fec           | Cont.         | 1       | Anticipos    |       |        |           |
| 0000000         | 0000777    | 06 Inven     | tario | - Crédito Trit -              | 01 Fact                | tura 👘          | - 23/05/20            | 17          | •     | 23/05          | 2017        | 23            | 05/2017       | 1       |              | 0.00  | 2      | 100       |
|                 |            | Proveedo     | r     |                               |                        |                 | and Parlor and the    |             |       |                |             |               |               |         |              |       |        | 11 danska |
| 1               |            | CABRER       | A CAL | BRERA LIDER A                 | NTONIO                 | (1102565627001) | + 10                  |             |       |                |             |               |               |         |              |       |        |           |
| Serie<br>001 00 | N          | 0.004125     | Rete  | rencia                        | Aut. Comp<br>111017562 | fa<br>1         |                       |             | 0     | Laduc<br>12/01 | a E         | Emis<br>2/01/ | ión R<br>2017 | ingo d  | esde Rango   | Hasta |        |           |
| COLON           | 15-78 E    | NTRE 18 DE   | NOV   | EMBRE Y SUC                   | RE                     |                 |                       |             |       |                |             |               |               |         |              |       | -      |           |
| -               | anonia man |              |       | in managements                |                        | Bodega          | and the second second | Forma       | Pac   | 10             |             |               |               |         | 10           |       | -      | -         |
|                 |            |              |       |                               |                        | 1.01 BODEGA 1   |                       |             |       | +              | Costo       | prom          | + His         | t.      | ins 🖸        |       |        | 13        |
| Can             | tidad      | Código       |       |                               | Descrip                | ción            | Costo                 | COMPS       | as.   | PI 5           | Subtotal    | IVA           | IVA           |         | Total        | Cai   | as Un  | ii a      |
| . 1             | 0000.1     | 7861002560   | 205   | ACEITE COCINERO BOTELLA 400ML |                        |                 | 0.746200              | CIDATION ST |       | 1              | 0.746200    | 4             |               |         | 0.7          | 4     | 1      | 1         |
|                 |            |              |       |                               |                        |                 |                       |             |       |                |             |               |               |         |              |       |        |           |
|                 |            |              |       |                               |                        |                 |                       |             | _     |                |             |               |               | _       |              |       |        |           |
| -               | _          |              |       | -                             |                        |                 |                       | -           |       | -              |             | +             |               | -       |              | -     |        |           |
|                 | _          |              |       | -                             |                        |                 |                       |             |       |                | -           | +             |               | -       |              | -     |        |           |
|                 |            |              | -     |                               |                        |                 | -                     |             | _     | -              | - 7         | H             | _             |         |              |       | -      | I         |
|                 | _          | (11)         |       |                               |                        |                 |                       |             |       |                |             |               |               |         |              |       |        |           |
|                 | -          |              |       |                               |                        | Valor Total     |                       | 7462        |       |                | 10000       |               | Tarifa        | Cero    |              | 0     | 7462   | 2         |
|                 | 1.00       |              |       |                               |                        | Octos.Unit.     | 1                     | 0.0000 🔨    |       | 24             | Subt. 14    |               |               | 0.0000  |              |       | 5      |           |
| pir pago        | con ca     | ja chica sra | -     |                               | 1                      | Valor Parcial   | (                     | .7462       |       |                | 0.00        | IVA 14.0      |               | 14.00   | 0.0000       |       |        |           |
|                 | ACCURE.    |              | _     | -                             | 19                     | Desc. 0.00      |                       | 0000        |       |                | 0.000       |               |               | ICE     |              | 0     | .0000  |           |
| -               | Código     | si contable  |       | No Anexo Iva                  |                        | SubTotal        |                       | .7462       |       |                | 5           | iobre         | cargo         | 0.00    |              | 0     | .0000  | )         |
| - 1             | K IVAG     | ASTO         |       |                               |                        | NC              |                       | 0000        | En    | tráns          | ito         | Rec           | argoZ         | 0.00    | -            | 0     | .0000  | )         |
|                 |            |              |       | *                             |                        |                 |                       |             |       |                | 34          | Comp          | ensaci        | ón IVA  |              |       | 0.00   |           |
| Tipo            | Compra     | 501 ADQUIS   | SICIO | ESLOCA -                      |                        |                 |                       |             |       |                |             |               | imp.          | Vende   |              |       | 0.0000 |           |
| Del Este        | rier 🗐     |              |       | 1.1                           |                        |                 |                       |             |       |                |             |               | Total         |         |              |       | 0.76   |           |
| Provenue.       |            |              |       | 5                             | A DECK                 |                 |                       |             |       |                |             |               | 112.201       |         |              |       |        |           |
|                 |            |              | -     |                               | 100                    | LTL II          |                       |             |       |                | Cuota       |               |               | ities ( | lemorar Gete | -     |        |           |
|                 |            |              | Nod   | educible                      |                        |                 |                       |             |       |                |             |               | Revera        |         |              |       |        |           |
|                 |            |              |       |                               |                        |                 |                       | Ca          | etna  |                |             | ÷ 1.          |               | 20      |              |       |        |           |
|                 |            |              |       |                               |                        |                 |                       | A           | utuel | isar p         | recias de v | NITE          | PVP           |         |              |       |        |           |

#### Pasos para ingresar una factura de compra:

• Digite la fecha contable de la factura, además puede elegir los días de vencimiento de la factura y el sistema le asignará de manera automática.

|        | Vencimiento |  |  |  |  |  |  |  |  |  |  |  |
|--------|-------------|--|--|--|--|--|--|--|--|--|--|--|
| $\sim$ | 06/09/2016  |  |  |  |  |  |  |  |  |  |  |  |
| 7 d    | ías venc.   |  |  |  |  |  |  |  |  |  |  |  |
| 15     | días venc.  |  |  |  |  |  |  |  |  |  |  |  |
| 30     | días venc.  |  |  |  |  |  |  |  |  |  |  |  |
| 45     | días venc.  |  |  |  |  |  |  |  |  |  |  |  |
| 60     | días venc.  |  |  |  |  |  |  |  |  |  |  |  |
| 90     | días venc.  |  |  |  |  |  |  |  |  |  |  |  |

Seleccione el proveedor, Para habilitar la opción Proveedor, haga clic en la palabra
 Proveedor
 Proveedor
 se activa la
 flecha que se encuentra en la parte derecha

 En caso que el Proveedor no se encuentre ingressado, de clic en 
 , presenta la pantalla para Crear un Nuevo

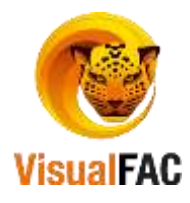

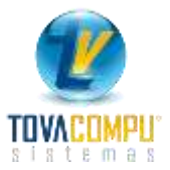

Proveedor, (Siga los mismos pasos de cómo crear un proveedor en el Módulo Directorio, ícono Proveedores).

Para revisar la información del proveedor más detallada, de clic en un presenta la información del mismo.

|   | Proveedor                                                                                                    |
|---|----------------------------------------------------------------------------------------------------|
| A | ADHEPLAST 5.A (0190099725001)                                                                                                    |
|   | ADHEPLAST 5.A (0190099725001)                                                                                                    |
|   | AGCONTROL SENSOR S.A (1792202965001)<br>AGRIPINA AMALIA VALDIVIESO EGUIGUREN (1100216546001)<br>AGRO INDUSTRIAS WARSA COMPAÑIA ANONIMA (0990145547001) |

Para realizar algún cambio en el proveedor, presione we se activan los campos para realizar la modificación y luego grabamos dando clic en este botón

| Nombre<br>ACERVO                  |              |         | ×                |
|-----------------------------------|--------------|---------|------------------|
| Contacto                          |              |         |                  |
| Pais                              |              | Estado  |                  |
| Ciudad                            |              | C.P.    | Estado<br>Activo |
| No.<br>1708277965001<br>Dirección |              |         | OPasivo          |
| Teléfono<br>098265258             | Fax          | Telf(s) |                  |
| Celular                           | email        |         |                  |
|                                   | DATOSSUP 🎒 🔣 |         |                  |

Digite el número de factura y referencia

 Serie
 No.
 Referencia

 001
 001
 000000122
 222

Los datos: Serie, N°., Auto. Compra y Fecha de Caducidad, son copiados directamente de la Factura.

- Estos datos no es necesario colocarlos cuando el Proveedor ya se ha definido tributariamente en el *Módulo Directorio*.
- Si cambia la serie, fecha de caducidad o el número de autorización directamente desde la factura de compra, estos datos se actualizarán por defecto en el Módulo de directorio.
- Ingrese cada uno de los productos

Haga uso del MED para crear un Nuevo registro con los datos del Ítem, Editar o Eliminar alguno de ellos.

Presione Ctrl + A para ingresar un nuevo registro, ingrese los datos correspondientes y presione Guardar.

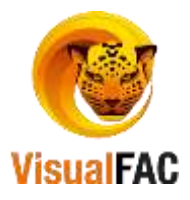

| terms Solo de | el Proveedor  |           | Buscar por codigo inf | erno       |          | 0000000000 | 24      |           |      |         |              |
|---------------|---------------|-----------|-----------------------|------------|----------|------------|---------|-----------|------|---------|--------------|
| HTTE COCCIN   | ERO NOTELLA 4 | 100ML X2- | 442861002560205       | 0.746200   | 1        | .000000    | 617.00  | el cooner |      |         | ACEITE       |
| Cód.          | 7861002560205 | ·         |                       | ACEITE COC | INERO BO | TELLA 4008 | NL X24U |           |      |         | 000000000021 |
| Cajas         | 0.00          | 1.00      | 0.000000              |            |          |            |         |           | 0.00 |         | Stock        |
| Cantidad      |               | 1,0000    | PVP Sugerido          | 0,0000     | DUD A    | 1.00000    | 14.042  | 0.00000   | 0.00 | 0.00000 | 0.0          |
| Costo         |               | 3.746200  | Desg.IVA              |            | PVPA     | 0.00000    | 11.04   | 0.00000   | 0.09 | 0.00000 |              |
| Desc. 0.0     | 0             | 0.000000  | Div %                 |            | PAD R    | 0.05000    | 13.91   | 0.00000   | 0.00 | 0.00000 |              |
| recio Final   |               | 0.000000  | Costo                 | 0.746200   | PVPC     | 0.0000     | 7.20    | 0.00000   | 0.00 | 0.00000 |              |
| KethTotal     |               | 0 745200  | 0.00                  |            | PVP B    | 0.00000    |         | 0.00000   | 0.00 | 0.00000 |              |
| Septoral      |               | 0.140200  | 0.00                  |            | PVPE     | 0.00000    |         | 8.00000   | 0.00 | 0.00009 |              |
| IVA 14%       |               | 0.000000  | 4                     |            |          |            |         |           |      |         | TC-          |

Digite el código del producto, parte inicial del nombre del producto y presione ENTER para que el sistema le realice la búsqueda, para seleccionar el producto que va en la factura, haga doble clic en el nombre, y automáticamente se ubica el precio (puede digitar \*\*para visualizar todos los productos). Cuando el ítem carga

IVA, esta opción debe estar activada

Presione el producto se ubica en la Compra.

## Menú Guía

A continuación se detalla las diversas opciones que se maneja en la pantalla de Compra.

• Tipos de Comprobante: Seleccione el Tipo de Comprobante que desea emitir.

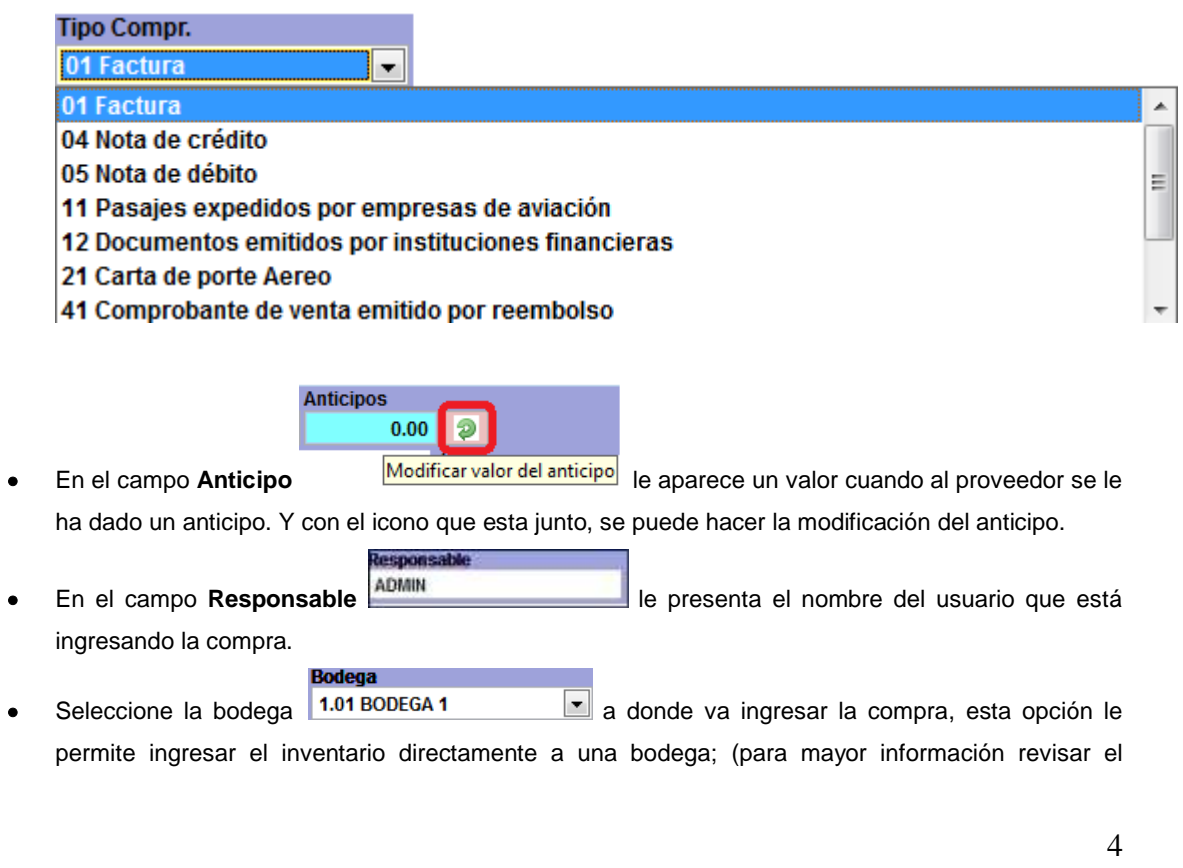

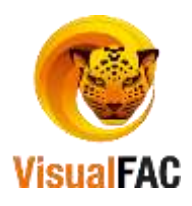

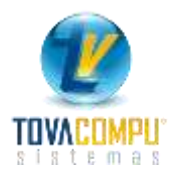

Modulo de Bodegas)

Para revisar el historial de los productos ingresados en la compra, seleccionar el ítem y presione
 Hist.

| pre                   | esenta lo sigu                                                          | iente:          |               |        |              |                    |                |                |
|-----------------------|-------------------------------------------------------------------------|-----------------|---------------|--------|--------------|--------------------|----------------|----------------|
| 🚊 Historial de Ite    | m                                                                       |                 |               |        |              |                    |                | ×              |
| Historial de Iten     | n                                                                       |                 |               |        |              |                    | Costo Promedie | 5              |
| ACEITE COCI           | NERO BOTELLA                                                            | 400ML X24U      |               |        |              |                    | 0.7            | 462            |
| Código 1 Codigo 2 Cod |                                                                         | Codigo 3        | Codigo 4      |        | Costo Ultimo | Cost.Ulti.Inc. IVA | Ajustar Costo  |                |
| 7861002560205         |                                                                         |                 | 0.7462 0.7462 |        | 0.74         | 162                |                |                |
| Precio A              | Precio B                                                                | Precio C        | Precio D      |        | Stock        | Stock Min.         | Stock Max.     |                |
| 1                     | 1.00         0.85         0.80         0.00         617.00         0.00 |                 |               |        |              | 0.00               |                |                |
| Fecha                 |                                                                         | Provee          | dor           |        | Cantidad     | Costo Neto         | Costo+IVA      | •              |
| ▶ 28/11/2016          | INVENTARIO INIC                                                         | CIAL            |               | 613.00 | 0.7462       | 0.7462             |                |                |
| 03/03/2017            | EXPONOVA S.A.                                                           |                 |               |        | 3.00         | 0.7462             | 0.7462         |                |
| 23/05/2017            | CABRERA CABR                                                            | ERA LIDER ANTON | IIO           |        | 1.00         | 0.7462             | -              |                |
| +                     |                                                                         |                 |               |        |              |                    |                | -              |
| +                     |                                                                         |                 |               |        |              |                    |                | •              |
|                       |                                                                         |                 |               |        |              |                    |                |                |
|                       |                                                                         |                 |               |        |              |                    |                |                |
| _                     |                                                                         |                 |               |        |              |                    |                | _              |
| +                     |                                                                         |                 |               |        | _            |                    |                | -              |
| +                     |                                                                         |                 |               |        |              |                    |                | - <sub>+</sub> |
| •                     | •                                                                       |                 |               |        | •            |                    | Þ              |                |
|                       |                                                                         |                 |               |        |              |                    |                |                |

Presenta toda la información del producto, así como también, el nombre del proveedor al que se ha realizado la compra.

Para modificar los PVP, de un producto, clic en

| 0.00     |               |       |         |          |
|----------|---------------|-------|---------|----------|
| 0.00     |               |       |         |          |
| 0.00     |               |       |         |          |
| Costo    | 20.           | 66029 | 2 NA    | Rees     |
|          |               | ~     |         |          |
| Precio A | 29,464285     | 0.00  | 33.0000 |          |
| Precio B | 30.357142     | 0.00  | 34,0000 | -        |
| Precio C | 31.250000     | 0.00  | 55.0000 | Desg.7VA |
| Precio D | 0.000000      | 0.00  | 0,0000  | AvLint   |
| Precio E | 0.000000      | 0.00  | 9.0000  |          |
|          | 5 - 2 min - 1 |       |         |          |

• Presione SI, para desglosar el IVA del producto si está incluido presione Desg.IVA, y para incluirlo

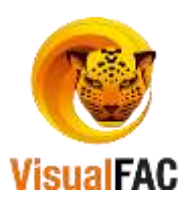

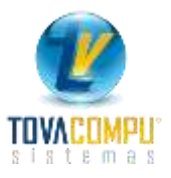

si no lo está presione Incl.IVA

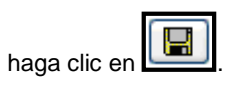

• Cód. Sustento: se despliega varios de tipos de sustentos tributarios correspondientes a la transacción escogida.

| Cód.Sustento 06 Inventario - Crédito Tril 🗸                                                                   |              |
|----------------------------------------------------------------------------------------------------|--------------|
| 00 Casos especiales cuyo sustento no aplica en las opciones anteriores                                        | ^            |
| 01 Crédito Tributario para declaración de IVA (servicios y bienes distintos de inventarios y activos fijos)   |              |
| 02 Costo o Gasto para declaración de IR (servicios y bienes distintos de inventarios y activos fijos)         |              |
| 03 Activo Fijo - Crédito Tributario para declaración de IVA                                                   |              |
| 04 Activo Fijo - Costo o Gasto para declaración de IR                                                         |              |
| 05 Liquidación Gastos de Viaje, hospedaje y alimentación Gastos IR (a nombre de empleados y no de la empresa) | )            |
| 06 Inventario - Crédito Tributario para declaración de IVA                                                    | $\checkmark$ |

- Campo obligatorio: identifica si el comprobante ingresado sustenta crédito tributario, sustenta costos o gastos.
- **Tipo de Compra:** Se despliega varios de tipos de compras correspondientes a la transacción escogida.

| Tipo Compra 500 | ADQUISICIONES Y PAI 🗸                                        |   |
|-----------------|--------------------------------------------------------------|---|
| 500 ADQUISICIO  | NES Y PAGOS (EXCLUYE ACTIVOS FIJOS) GRAVADOS (CRÉD. TRIB.) 📝 | - |
| 501 ADQUISICIO  | NES LOCALES DE ACTIVOS FIJOS GRAVADOS (CRÉD. TRIB.)          |   |
| 502 OTRAS ADQ   | UISICIONES Y PAGOS GRAVADOS (SIN CRÉD. TRIB.)                |   |
| 503 IMPORTACIO  | ONES DE SERVICIOS GRAVADOS                                   |   |
| 504 IMPORTACIO  | ONES DE BIENES (EXCLUYE ACTIVOS FIJOS) GRAVADOS              |   |
| 505 IMPORTACIO  | ONES DE ACTIVOS FIJOS GRAVADOS                               |   |
| 506 IMPORTACIO  | ONES DE BIENES (INCLUYE ACTIVOS FIJOS) GRAVADOS TARIFA 0%    | 1 |

**NOTA:** Si ingresa inicialmente el Código de Sustento, Tipo de Comprobante y Tipo de Compra en la parte tributaria al crear el proveedor, aparece por defecto al seleccionar el proveedor.

En la parte inferior de la Factura de Compra, existen los siguientes iconos:

| asto<br>ódigo (s) contables<br>⁄A que se carga al Gasto | No Integ<br>No Anex | rar<br>o Iva | No dedu    | cible  | En tráns | sito |
|---------------------------------------------------------|---------------------|--------------|------------|--------|----------|------|
| Cuotas                                                  |                     | No 🗌         | Generar Re | tenció | n        |      |
| Costos                                                  |                     |              | Pendiente  | Arch   | nivada   |      |
| Actualizar precios de vent                              | a PVP               |              |            |        |          |      |

- Si la Compra generada es un gasto, las siguientes opciones deben de estar activadas Gasto y
   Código (s) contables
- La opción VA que se carga al Gasto, es para cuando el IVA de la compra ingresada se cargue directo a la cuenta contable del Gasto, es decir la cuenta del IVA no se muestra en el asiento contable.

Para que no se integre contablemente active VIO Integrar

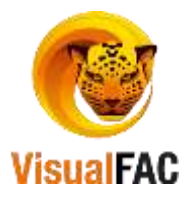

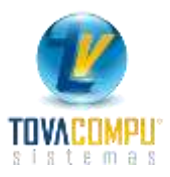

- Que no vaya al Anexo transaccional active
- Si la compra ingresada, no Genera retención active No Generar retencion
- Presione si desea que la factura sea cancelada con el número de cuotas aplicadas.
- Estos iconos **Costos Actualizar precios de venta PVP**, se los utiliza para actualizar los costos y los precios de venta el Ítem ingresado en la compra.
- La opción **En tránsito**, es cuando se necesita que la compra ingresada no afecte al inventario, sino únicamente para generar la retención.
- El icono **No deducible**, cuando está activado se lo utiliza para que la compra ingresada sea únicamente registrado como compra no deducible.
- Clic en Pendente, cuando se necesita dejar la compra aun sin ingresar al módulo de cuentas por

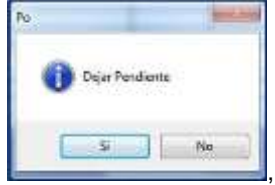

presione SI, para imprimir la

pagar, ni generar la retención. Al presionar aparece el siguiente mensaje

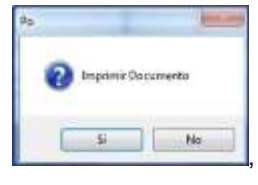

presione **SI**, **p**resenta el siguiente mensaje factura.

• Clic en Archivada, en este caso como el Proveedor posee un Anticipo muestra el siguiente

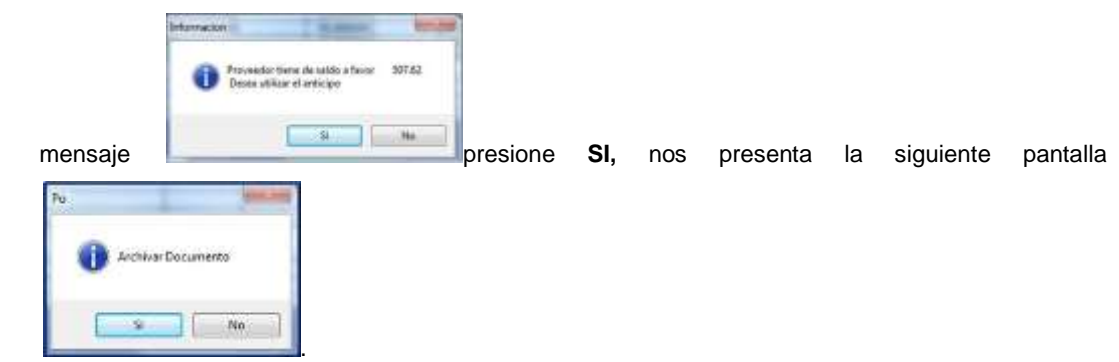

Posteriormente presenta la retención:

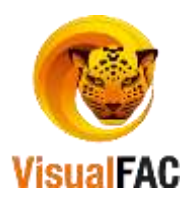

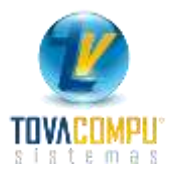

| Retenciones                                 |                                |              |              |            |               |           |          |         |           |        |            |        |           |         |          |      |
|---------------------------------------------|--------------------------------|--------------|--------------|------------|---------------|-----------|----------|---------|-----------|--------|------------|--------|-----------|---------|----------|------|
|                                             |                                |              |              |            |               |           |          |         |           |        |            |        |           | 19      | /09/2016 | ×    |
| Proveedor                                   |                                |              |              |            |               |           |          |         |           |        | Tipo Id    |        | ld. Prov. |         |          |      |
| AGROPECUARI                                 | O EL CHA                       | ACARERO      | (110300      | 7496001)   |               |           |          |         |           |        | RUC        | $\sim$ | 1103007   | 749600  | 1        |      |
| Código IVA                                  |                                |              | _            |            |               |           |          |         |           | Tipo C | ompr.      |        |           |         |          |      |
| 721 RETENCIÓN DEL 30% Y21 RETENCIÓN DEL 30% |                                |              |              |            |               |           | ~        |         | 01 Fa     | ictura |            | $\sim$ |           |         |          |      |
| Serie Secuencia No. Autoriz. Caduc          |                                |              |              |            |               |           |          | Fecha   |           | Serie  | No.        |        |           |         |          |      |
| Retención No.                               | 001 00                         | 1            | X            | $\sim$     | 1112297152    | 06/06/2   | 2017     | 19/09   | /2016     | 0010   | 02 0000    | 00063  | ; O       | 000000  | 0019946  |      |
|                                             | Base Imp                       | ponible      | %            | Monto      |               |           | Ba       | se IVA  | %         |        | Valor Rete | nido   |           |         |          |      |
| Base 12%                                    |                                | 2.04         | 2 IVA $\sim$ | 0.         | .29 Re        | t.Bienes  |          | 0.0     | 30%       | $\sim$ |            | 0.00   | Ca        | ijas    |          | 0.00 |
| Base 0%                                     |                                | 0.00         |              |            | Ret.          | Servicios |          | 0.2     | 9 70%     | $\sim$ |            | 0.20   | Precio o  | aja     |          | 0.00 |
| Excenta                                     |                                | 0.00         |              |            |               |           |          | R       | et. IVA 1 | 00%    |            | 0.00   |           |         |          |      |
| ICE                                         |                                | 0.00         | 00 ~         | 0.         | .00           |           |          | Total F | Retenido  | o IVA  |            | 0.20   |           |         | 2 😽      | 5    |
|                                             |                                |              | Có           | digo AIR   |               |           |          |         | Base 0    | %      | Base 12%   | Base   | Excenta   | %       | Retenid  | 0 ^  |
| 340 (1.00) In                               | npuesto i                      | unico a la e | exportaci    | on de bana | no de produc  | cion prop | ia - com | $\sim$  |           | 0.00   | 2.04       |        | 0.00      | 1.0000  | 0.       | .02  |
|                                             |                                |              |              |            |               |           |          |         |           |        |            |        |           |         |          | ~    |
| <                                           |                                |              |              |            |               |           |          |         |           |        |            |        |           |         |          | >    |
| <del>김분</del> 분+                            |                                | Total B      | ase IVA      | Т          | otal Base Fue | nte       |          |         |           |        |            |        | Total F   | Retenid | o\$      |      |
| · · · · · · · · · · · · · · · · · · ·       | 0:49                           | 0.29         | 00000000     | 00         | 2.04          |           |          | Total   | Ret. Fu   | ente   |            | 0.02   |           |         | 0.2      | 22   |
| No Anexo Iv                                 | No Anexo Iva     Solo archivar |              |              |            |               |           |          |         |           |        |            |        |           |         |          |      |

#### Detalle:

Proveedor: En este campo se encuentra el Nombre del Proveedor al que se le realizó la factura.

**Tipo de Identificación:** En este campo se selecciona automáticamente el Tipo de Identificación, dependiendo del **Id. Prov.**, ya sea RUC, C.I. o Pasaporte.

Id. Proveedor: Es el número de Identificación (RUC, C.I.) del Proveedor.

Tipo de Comprobante: Es el tipo de documento al cual se le está aplicando la retención.

**Serie y Secuencia:** Son la serie y la secuencia de la retención; para digitar la serie o la secuencia haga clic en la palabra **Serie o Secuencia** respectivamente.

**No. Autorización:** Número de autorización de la retención, para digitar la *Autorización* haga clic en la palabra *Autorización*.

Caducidad: Fecha de caducidad de las retenciones

Fecha: Fecha de emisión de la Compra.

Serie y Numero.: Datos directamente copiados de la Factura a la cual se le está haciendo el Comprobante de Retención.

**Bases Imponible:** Son los subtotales de IVA 0%, IVA 12% y de ICE, sobre los cuales se va a gravar un impuesto.

Porcentaje: Es el porcentaje de impuesto que se va a aplicar sobre las bases imponibles.

**Monto:** Presenta el valor calculado de impuesto, se calcula automáticamente en base a los porcentajes. **Retención IVA Bienes:** Es el valor del impuesto sobre el cual se va a aplicar un porcentaje de retención ya sea 30, 100 o 10%, si el impuesto fue sobre una compra de algún bien.

**Retención IVA Servicios:** Es el valor del impuesto sobre el cual se va a aplicar un porcentaje de retención ya sea 70, 100 o 20%, si el impuesto fue sobre una compra de algún servicio.

**Código AIR:** Seleccione el Código de retención en la fuente en base al cual se va a aplicar el porcentaje de retención a la compra.

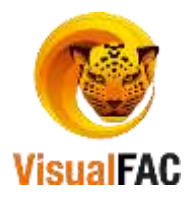

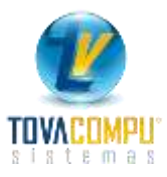

| 312 (1.00) Transferencia de bienes muebles de naturaleza corporal               | -  |
|---------------------------------------------------------------------------------|----|
| 303 (10.00) Honorarios profesionales y dietas                                   |    |
| 303A (10.00) Utilizacion o aprovechamiento de la imagen o renombre              |    |
| 304 (8.00) Servicios predomina el intelecto                                     |    |
| 304A (8.00) Comisiones y demas pagos por servicios predomina intelecto no rel   | ac |
| 304B (8.00) Pagos a notarios y registradores de la propiedad y mercantil por su |    |
| 304C (8.00) Pagos a deportistas, entrenadores, arbitros, miembros del cuerpo te | е  |
| 304D (8.00) Pagos a artistas por sus actividades ejercidas como tales           |    |

- Una vez ingresados los datos en el comprobante de retención, presione
   Aplicar Retención
   la retención quedara grabada y aplicada a la Cuenta por Pagar.
- Actualizar Retención: permite recuperar la información original de la factura de compra cuando la retención ha sido modificada, al presionarlo le mostrara la siguiente información.

| 0 | Perdera los datos actu<br>factura | ales y retornara la información o | riginal de la |
|---|-----------------------------------|-----------------------------------|---------------|
| Ĩ | (Proceder)                        |                                   |               |
|   |                                   |                                   |               |

• Presione **SI**, la retención toma los valores originales de la factura, para que pueda actualizar la retención.

Listado de Compras

Clic en:

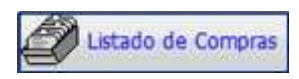

Le permite listar todas las Facturas de compra, le muestra la siguiente pantalla:

|           |     |            |               | NAMES AND ADDRESS OF | A A A A A A A A A A A A A A A A A A A |         |            |                    | Los Maria    |          |                                          |                                                                                                    | and and a design of the local division of the local division of th |     |
|-----------|-----|------------|---------------|----------------------|---------------------------------------|---------|------------|--------------------|--------------|----------|------------------------------------------|----------------------------------------------------------------------------------------------------|----------------------------------------------------------------------------------------------------|-----|
| CONTRACT  | ΥC  | Actuality  | Rodos(Car     | * her feture         | Syventarics                           |         | Todes      | (Digitalizador *   | Tindoe       | 1        | Todas                                    | + Todas                                                                                                    |                                                                                                    | 1   |
|           |     |            | Todos(An      | txo (va) +           | Todos#Cta. Un                         | tica) 🖛 | Todas      | (Forma Page +      |              |          | Ro.                                      | and the second second se |                                                                                                    |     |
| Todas     |     |            |               |                      |                                       |         |            | Oant               |              | DC       | Pale rel                                 | ackneeting                                                                                                    |                                                                                                    |     |
|           |     | The Re     | -             |                      |                                       |         |            | and the second     |              |          |                                          |                                                                                                    | -0                                                                                                    | -   |
| an in the |     | -          | 1             | and and a second     | a second second                       |         | -11        | Testas             | TOTAL        | Derman   |                                          | Lacarates.                                                                                                    | 21                                                                                                    |     |
|           |     |            | Lauran        | Por pras             | sedur oceanin                         | uat ()  |            | 10045              |              | -        | 08/05/2017                               | 25/15/2017                                                                                                    | 1                                                                                                    | 7   |
|           |     |            | Proveedo      |                      |                                       |         |            | ADAM               |              | Per St.  | 1                                        | 0                                                                                                    | 1                                                                                                    |     |
|           |     | Factors    | Fecha         | Autorizacios         | Cadaca                                |         | Prov       | edar.              | Total        | ToL Ret. | Tot. Neto                                | HC.Prox                                                                                                    | Sekto                                                                                                    | the |
|           | 774 | 000000458  | 2305/2017     | 1117964888           | 31/12/2017                            | ARTUNC  | JOSÉ       | EGUNGUREN SUÁ      | 20.21        |          | 28.21                                    | · · · · · · · · ·                                                                                                    | 20.21                                                                                                    | AI  |
|           | 775 | 0000000660 | 23/05/2017    | 1902201623           | 8 14/06/2017                          | BANCO   | DOLIVA     | RIANO C.A. BAN     | 19.50        |          | 19.50                                    |                                                                                                    | 19.50                                                                                                    | A   |
|           | 776 | 000000456  | 23/05/2017    | 2902201609           | 5 27/08/2017                          | AVICOL/ | A NUTR     | FRANK CIA. ETD     | 11.27        |          | 11.27                                    |                                                                                                    | 11,27                                                                                                    | A   |
|           | 111 | 000004125  | 23/05/2017    | 1118175621           | 12/01/2018                            | CABRER  | A CAB      | RERA LIDER ANT     | 0.75         |          | 0.75                                     | 1                                                                                                    | 0.75                                                                                                    | A   |
|           | _   |            |               |                      |                                       |         |            |                    |              | -        | -                                        |                                                                                                    | _                                                                                                    | 1   |
|           | _   |            |               |                      | -                                     | -       |            |                    |              | _        |                                          |                                                                                                    |                                                                                                    | +   |
|           | -   |            |               |                      | -                                     | -       |            |                    |              | _        | _                                        |                                                                                                    |                                                                                                    | +   |
|           |     |            | -             |                      | -                                     | -       |            |                    |              | _        |                                          |                                                                                                    |                                                                                                    | ⊢   |
|           | _   | -          |               |                      | 1                                     | -       |            |                    | 1.1          |          | -                                        | _                                                                                                    |                                                                                                    | t   |
|           | 100 |            |               |                      |                                       |         | _          |                    |              |          |                                          | R                                                                                                    |                                                                                                    |     |
| 45.09     |     | SUGLINW PS | - Contraction | 1.71                 | 0.00                                  | 747     | -          |                    | unto securi  |          | 8171                                     | 0.00                                                                                                    |                                                                                                    | 1.7 |
|           |     | -          | Sabrat        | al 175               |                                       | In US   |            |                    |              |          | 1000                                     |                                                                                                    |                                                                                                    |     |
| Dors      |     |            |               | 0.00                 |                                       | 1.00    | 11.5       | Constanting of the |              | In cases | en en en en en en en en en en en en en e | 100 George                                                                                                    |                                                                                                    |     |
| -         |     |            |               |                      |                                       |         | Sarah Pala | Tel Street         | IND INDUSTRI | - Ige    | TE COMPOSE                               | 100                                                                                                    | Compra                                                                                                    |     |
|           |     |            |               |                      | Charles and                           |         |            | 10.0               |              | 100      |                                          |                                                                                                    | _                                                                                                    |     |
| -         |     | -          |               |                      |                                       |         | _          |                    |              |          |                                          |                                                                                                    |                                                                                                    |     |
| accars d  |     | [日 L       | ista general  | de compras           | • =                                   |         | R.         | 0 H 1              | 2            |          |                                          |                                                                                                    | DOLAR                                                                                                    | ۲.  |
|           |     | -00-01     | 11111         | 1010                 | -                                     | -       |            | The second         |              |          | - T                                      | Sec. 1 al                                                                                                    | COSC -                                                                                                    | 10  |
| 8 2       | ς.  | 10         | 2             | 3                    | THE .                                 | 0       |            | 19                 |              | -        | and and                                  | 3                                                                                                    | 1.                                                                                                    |     |

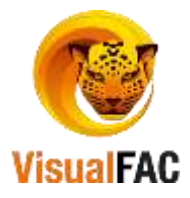

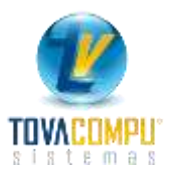

## Menú Guía

Para visualizar las facturas de compra que se encuentran en estado **Pendiente, Anulada** o **Archivada** utilice lo siguiente:

Pendientes Muestra las facturas que se encuentran en pendiente

Archivadas Presenta las facturas que han sido archivadas.

Anuladas Permite visualizar las facturas que han sido anuladas.

Sin Ret Presenta las facturas que no tienen retención.

 Para revisar y obtener un listado de las compras que están Contabilizadas, No Contabilizadas o Todas, elija cualquiera de las siguientes opciones:

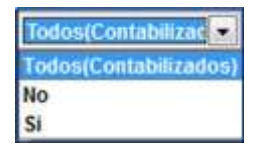

• Para obtener el listado de las compras que se van a integrar en el anexo transaccional o las que no se van a integrar en el anexo utilice las siguientes opciones:

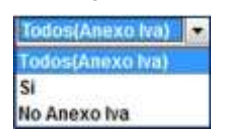

• Para obtener un listado de las comprar que son de gastos de inventarios o Todos, use el siguiente filtro:

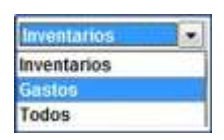

• Para obtener un listado de las compras con las diversas formas de pago, use el siguiente filtro.

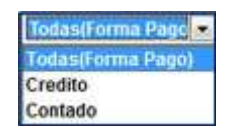

• Para obtener un listado de las compras por bodegas, elija el filtro de Bodega:

| Bodega | 6         |  |
|--------|-----------|--|
|        | EL BOSQUE |  |
|        | EMPRESA   |  |
|        | FERRIMAR  |  |
|        | MATRIZ    |  |

• Para ver la lista de facturas de un determinado proveedor, elija el nombre a través la siguiente lista:

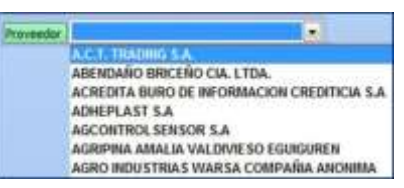

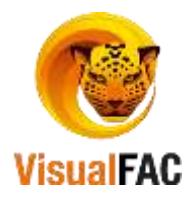

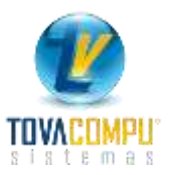

 Al informe del listado de compras, también se lo puede obtener por medio de un rango de fecha o por el rango de Nº Factura.

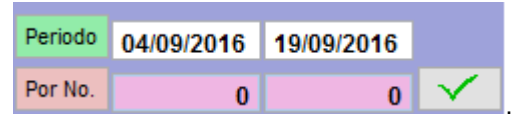

• A través de las siguientes opciones, puede ver un listado de las facturas por usuario que ingresó el

|              | ADMIN           |                     |              |              |           |            |      |
|--------------|-----------------|---------------------|--------------|--------------|-----------|------------|------|
|              | ADMIN           |                     |              |              |           |            |      |
|              | ALEJANDRO ALBAN |                     |              |              |           |            |      |
| documento    | ANITA JIMENEZ   | , si desea ver la i | nformación d | le todos los | usuarios, | la casilla | debe |
| estar activa | $\checkmark$    |                     |              |              |           |            |      |

Los Totales que presenta en la lista de compras son los siguientes:

Totales de cada una de las Facturas de Compras realizadas.

| Subtotal                                                                                                    | Subt. IVA 0%   | Subtotal 14% | Descuento | Iva 14% | ICE                                                                                                    | Recargo | Recargo | Total        | Retenciones         | Total Neto        |
|----------------------------------------------------------------------------------------------------|----------------|--------------|-----------|---------|----------------------------------------------------------------------------------------------------|---------|---------|--------------|---------------------|-------------------|
| 1,102.04                                                                                                    | 1,000,00       | 102.04       | 2.00      | 14.25   | 0.0                                                                                                    | 0.0     | 0.0     | 1,116.33     | 11.22               | 1,105.11          |
| and the second second se | i constalicate | Subtotal 12% |           | Iva 12% | and the second division of the second division of the second divisio | 1       |         | 5 (A) (- (A) | And a second second | A CONTRACTOR OF A |
|                                                                                                    |                | 0.00         |           | 0.00    |                                                                                                    |         |         |              |                     |                   |

# Reversar una factura

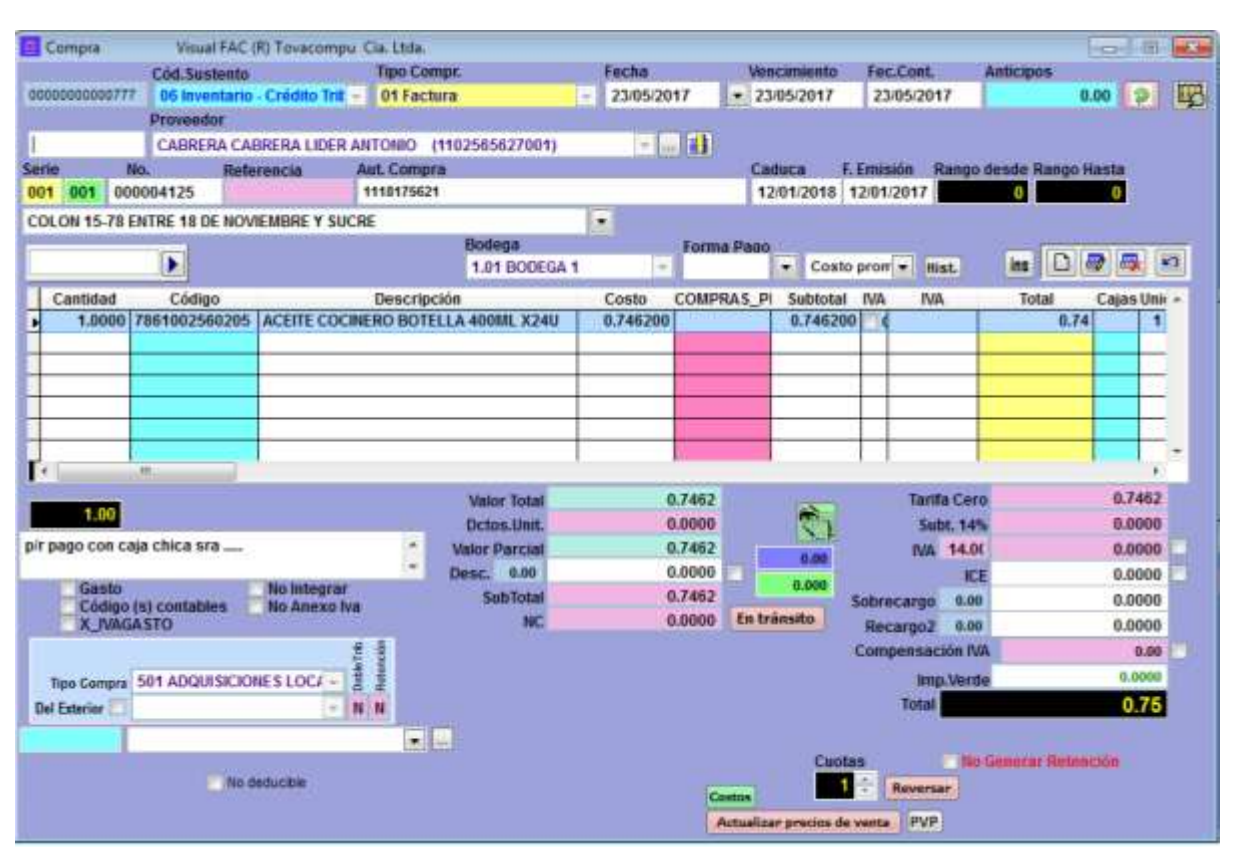

Del listado de facturas **archivadas**, seleccione la factura que desea reversar, doble clic en el nombre del proveedor para abrir la factura, pulse **Reversar**.

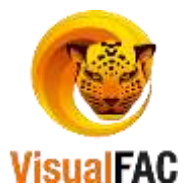

•

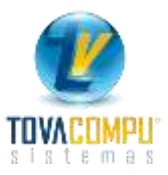

Revenuedo

Acepta

Digite el password

, muestra la siguiente ventana de confirmación

- Presione aceptar y la factura quedará reversada para que le haga los cambios correspondientes.
- En caso de que la factura posea pagos le presentara el siguiente mensaje

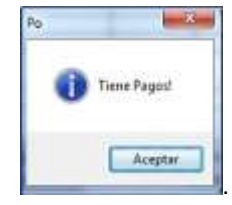

Si se da el caso de que la factura tenga algún pago diríjase al Módulo **Cuentas por Pagar**, elija el nombre del proveedor del que quiere reversar la factura y siga los pasos que fueron detallados en el módulo de *Cuentas por Pagar*, para anular el pago.

## **Botones** Auxiliares

En la parte inferior, de la lista de compras, se presentan los siguientes iconos:

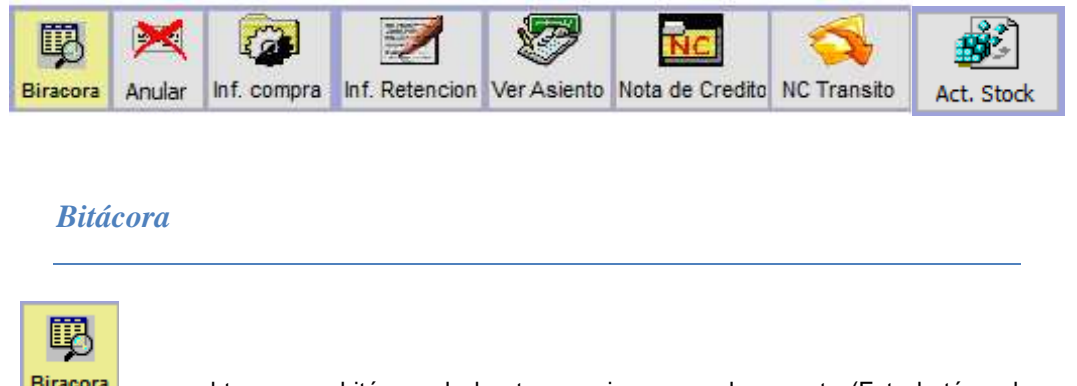

Clic en **Biracora** para obtener una bitácora de las transacciones por documento (Este botón solo se activa cuando el usuario que ingresa al sistema es un usuario auditor), presenta la siguiente pantalla:

| 💐 Bitácora                                           |                                                                                                    | × |
|------------------------------------------------------|----------------------------------------------------------------------------------------------------|---|
| ACCION:<br>USUARIO:<br>TIEMPO:<br>TERMINAL:<br>NOTA: | NUEVO REGISTRO (1.00.05.001)<br>ADMIN (0000002)<br>19/09/2016 05:13:07 PM<br>DESKTOP-NMCOL1M # Nancyta<br>PO: 0000000019946 | ^ |
|                                                      |                                                                                                    |   |

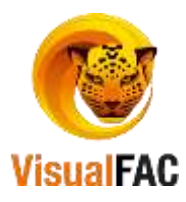

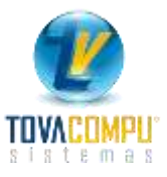

## Anular una compra

|            | ×      |
|------------|--------|
| ar clic en | Anular |

Seleccione la compra (factura) que desea anular, clic en Anul

Presenta el mensaje de confirmación:

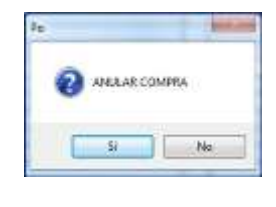

Presione **SI**, digite el password

Una compra puede ser anulada siempre y cuando no tenga ningún pago, de lo contrario tiene que primero anular los pagos para poder anular la factura.

# Revisar y cambiar Datos Tributarios y generales de una compra

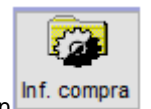

Seleccione la factura, clic en Inf. compra, presenta la siguiente pantalla:

| 🚊 Compra                                             |                                                   |                                               |                                            |                     |                                                   |                 |                                |
|------------------------------------------------------|---------------------------------------------------|-----------------------------------------------|--------------------------------------------|---------------------|---------------------------------------------------|-----------------|--------------------------------|
| 0000000019946                                        | Prove<br>AGR                                      | edor<br>DPECUARIO EL CHA(                     | CARERO (11030074                           | 96001               | )                                                 | ~               |                                |
| Fecha V<br>19/09/2016 1<br>Caduca F.<br>04/03/2017 0 | encimiento<br>19/09/2016<br>Emisión<br>04/03/2016 | Fec.Cont. Seri<br>19/09/2016 00<br>Referencia | ie No.<br>1002 000000063<br>NC/ND aplica e | n                   | Aut. Compra<br>1112398802<br>Responsable<br>ADMIN | Té              | érminos                        |
| Bodega<br>Centro de Costo<br>Tipo Compr.             | 1.01 BODEC<br>HABITACIONE                         | <b>GA 1</b><br>S 152                          |                                            |                     |                                                   | Forma P         | ago                            |
|                                                      | Cód.Susten<br>Tipo Comp                           | to 01 Crédito Tribut<br>ra 500 ADQUISICIO     | ario para V H SY PA(V S) Cont              | adles               | No Generar Retenci                                | ón              | 🗐 Actualizar Cambios           |
| Va                                                   | Ior Total                                         | 0.00                                          | Tari<br>Sul                                | fa Cero<br>bt. 14%  | IVA que se carga al<br>0.0<br>2.0<br>0.2          | Gasto<br>1<br>8 | NC 0.0000<br>ND 0.0000         |
| Dc<br>Valo<br>Desc.                                  | tos.Unit.<br>r Parcial<br>0.00                    | 0.00<br>0.00<br>2.00                          | Sobrecargo<br>Recargo2                     | ICE<br>0.00<br>0.00 | 0.0                                               |                 | ld. Retención<br>0000000017522 |
| Si                                                   | ubTotal                                           | 2.04                                          | Total                                      |                     | 2.3                                               | 3               |                                |

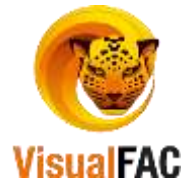

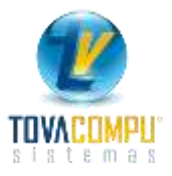

Todos los datos que se encuentran en esta pantalla son filtrados directamente de la **Compra**, seleccionada, se puede modificar la información que se encuentra en los casilleros de color **blanco**, y la información que se encuentra en los casilleros de color **blanco**.

# Emitir Retención

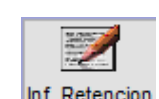

a 🛛 🖘

Elija la factura, clic en Inf. Retencion

| Retenciones                                 |                                        |                            |                 |                     |
|---------------------------------------------|----------------------------------------|----------------------------|-----------------|---------------------|
| 0000000017522                               |                                        |                            |                 | X                   |
| Proveedor                                   |                                        |                            | Tipo Id Id      | . Prov.             |
| AGROPECUARIO EL CHACARERO (110300)          | 496001)                                | $\sim$                     | RUC 🗸 1         | 103007496001        |
| Código IVA                                  |                                        | Tipo                       | Compr.          |                     |
| 721 RETENCIÓN DEL 30%                       | 721 RETENCIÓN DEL 30%                  | ✓ 01 F                     | actura          | ×                   |
| Serie Secuencia                             | No. Autoriz. Caducidad                 | Fecha Serie                | e No.           |                     |
| Retención No. 001 001 000000123 🗴           | 1112297152 06/06/2017                  | 19/09/2016 001             | 002 00000063    | 0000000019946       |
| Base Imponible %                            | Monto B                                | ase IVA %                  | Valor Retenido  |                     |
| Base 12% 2.04 2 IVA ~                       | 0.29 Ret.Bienes                        | 0.00 30% ~                 | 0.00            | Cajas 0.00          |
| Base 0% 0.00                                | Ret. Servicios                         | 0.29 70% 🗸                 | 0.20            | Precio caja 0.00    |
| Excenta 0.00                                |                                        | Ret. IVA 100%              | 0.00            |                     |
| ICE 0.00                                    | 0.00                                   | Total Retenido IVA         | 0.20            | 🗅 👼 🐺 🖻             |
| Cóc                                         | ligo AIR                               | Base 0%                    | Base 12% Base E | xcenta % Retenido 🔺 |
| ▶ 340 (1.00) Impuesto unico a la exportació | n de banano de produccion propia - com | <ul> <li>✓ 0.00</li> </ul> | 2.04            | 0.00 1.0000 0.02    |
|                                             |                                        |                            |                 | ✓                   |
| <                                           |                                        |                            |                 | >                   |
| 전비희++ Total Base IVA                        | Total Base Fuente                      |                            |                 | Total Retenido \$   |
| 15:50:49 0.2900000                          | 00 2.04                                | Total Ret. Fuente          | 0.02            | 0.22                |
| No Anexo Iva                                | RETAIR 🛃 🔀 😽                           | 🗹 Preliminar               |                 |                     |

Nota: Cuando la Factura seleccionada ya tiene aplicado Retención, en la pantalla le muestra las opciones de

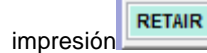

, caso contrario le presenta las opciones para aplicar la retención.

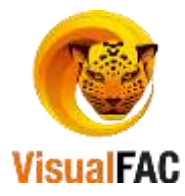

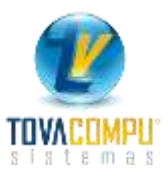

| OVERIOR<br>DHEPLAST 5. | A (0190099)   | 725001)   | W.       |           |            |        |            |          |        | 7      | Tipo M<br>RUC | - 0        | Prov. 190099 | 725001   |         |     |
|------------------------|---------------|-----------|----------|-----------|------------|--------|------------|----------|--------|--------|---------------|------------|--------------|----------|---------|-----|
| idigo IVA              |               | in swatzi |          |           |            |        |            |          |        | Tipo C | omprobante    | Less III a |              |          |         |     |
| SIN RETENCION          | N EN IVA      |           |          | SIN RET   | ENCION     | EN IWA |            |          |        | 07 C.  | mprobante o   | le reten   | cion -       | ]        |         |     |
|                        | Serie Sec     | unncia    |          |           | No. Auto   | nz.    | Caducidad  | Fecha    |        | Secie. | No.           |            |              |          |         |     |
| letenciós No.          | 001 002 000   | 0587463   | x        |           | 000000     | 0000   | 13/10/2012 | 11/100   | 2012   | 5896   | 13 0008       | 97894      |              |          |         |     |
|                        | Base Imponib  | 44 %      |          | Monto     |            |        | _          | Base IVA | *      |        | Valor Rete    | nido       |              |          |         |     |
| Base 12%               | 66            | 3.01 1    | MA *     | 6         | 8.30       | Ret    | Bienes     | 150.00   | 30%    | -      |               | 45.00      |              |          |         |     |
| Base Uh                |               | 0.00      |          |           |            | Rotsa  | INICIOS    | 0.00     | -      | -      | -             | 0.00       |              |          |         |     |
| Excenta                | 4             | 2.56 4    | ¢ 10 •   | 1         | 29         |        |            | Total Re | tenid  | AMIG   |               | 45.00      | 1            | D        |         | *7  |
|                        |               |           | Cód      | igo AIR   |            |        |            | -        | lase G | 1%     | Base 12%      | Base E     | xcenta       | 5        | Retenie | do  |
| 302 (0.00) En          | relacion de o | lebepen   | dencia ( | que super | ra la base | e desg | rabada     |          | į      | 5.00   | 5.00          | 1          | 0.00         | 0.00     |         | 0.0 |
|                        |               | _         |          |           |            | _      |            |          |        |        |               |            |              |          |         | _   |
|                        | -             | tel Bas   | 0.545    |           | lotal Base | Form   |            |          |        |        |               |            | Fotal R      | letunido | 5       |     |
|                        | -             | 0.000     | 0000000  |           | 140        |        |            | 100000   | area.  |        |               | 0.00       |              |          | 45.     | 00  |

# Ver Asiento

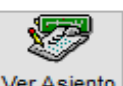

• Haga clic en el siguiente icono Ver Asiento, para mostrar el asiento contable de la compra seleccionada.

| 0.<br>2016 000090 | Referencia Fecha             |         | ins D 4      | 1 4 41   | Provisiones | Z Rotas EF                       | Secuencia         |
|-------------------|------------------------------|---------|--------------|----------|-------------|----------------------------------|-------------------|
| Código            | Descripción                  | Tipo    | No. Doc.     | Débito   | Crédito     | Nota                             | Centro de costo   |
| 1.3.1.01          | Mercaderias Tanta 0%         | FC      | 001001-00000 | 1,000.00 |             | ACERVO                           | GENERAL           |
| 1.3.1.03          | Mercaderias Tarita 14%       | FC      | 001001-00000 | 100.00   |             | ACERVO                           | GENERAL           |
| 1.2.3.06          | C.C.F.: 14% IVA Compras      | FC      | 001001-00000 | 14.00    |             | ACERVO                           | HABITACIONES 1 -  |
| 2.1,3,1.01        | C.P.F.: Retenc. en la Fuente | RF      | 001001-00000 | Q        | 11.00       | Ret Fie. 312, Fact. No. 001001-0 | OF HABITACIONES 1 |
| 2.1.2.01          | Cuentas por Pagar a Proveec  | los FC  | 001001-00000 | 2        | 1,103.00    | ACERVO                           | HABITACIONES 1    |
| ¢                 |                              |         | -            |          | -           |                                  | 1 I               |
| Código Nill       | Fastle                       |         | 190          |          | 1,114.00    | 1,114.00                         | .00               |
| ompra No. 001     | 001-000000010 de ACERVO N    | o.Sist. | 19945 (fss1) |          |             |                                  | A                 |
|                   |                              |         |              |          |             |                                  | 10 M              |

# Emitir una Nota de Crédito:

La Nota de Crédito siempre origina una **disminución** en la cuenta por pagar, también origina una disminución de mercadería en el caso que fuera por devolución de productos.

• Del listado de facturas de compra, elija la factura a la que se va aplicar la Nota de Crédito. Haga clic en

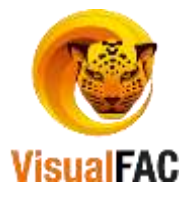

•

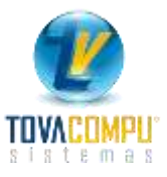

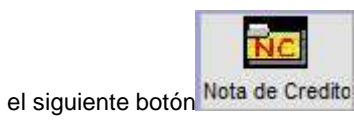

Presenta la siguiente pantalla ingrese los datos como:

- Nro. de Nota de Crédito.

| And the second second |                                                                                                    | Fecha                                                                                                    | Venci                                                                            | imiento | Fec.Cont.                                      | A              | sticipos                                            |                                                                                                    |                                                                                                    |                                                                                                    |        |                                                             |                                                                                                    |
|----------------------------------------------------------------------------------------------------|----------------------------------------------------------------------------------------------------|----------------------------------------------------------------------------------------------------|----------------------------------------------------------------------------------|---------|------------------------------------------------|----------------|-----------------------------------------------------|----------------------------------------------------------------------------------------------------|----------------------------------------------------------------------------------------------------|----------------------------------------------------------------------------------------------------|--------|-------------------------------------------------------------|----------------------------------------------------------------------------------------------------|
| 04 Nota de crédito                                                                                                    | 0000000019947                                                                                      | 19/09/2                                                                                                    | 2016 😪 19/0                                                                      | 9/2016  | 19/09/2016                                     |                |                                                     | 0.00                                                                                                    |                                                                                                    |                                                                                                    |        |                                                             | 0                                                                                                    |
| Proveed                                                                                                    | or                                                                                                 |                                                                                                    |                                                                                  |         |                                                | Pro            | veedor Oc                                           | asional                                                                                                    |                                                                                                    |                                                                                                    |        |                                                             |                                                                                                    |
| AGROP                                                                                                    | ECUARIO EL CHACARE                                                                                 | RO (110                                                                                                    | 3007496001)                                                                      |         |                                                | -              |                                                     |                                                                                                    |                                                                                                    |                                                                                                    |        |                                                             |                                                                                                    |
| erie No.                                                                                                    | Referencia A                                                                                       | ut. Compr                                                                                                    | a                                                                                |         |                                                | Cal            | duca F                                              | Emisión                                                                                                    | Bode                                                                                                    | ga                                                                                                 |        | Resp                                                        | onsabl                                                                                                    |
| 01 002 00000056                                                                                                    |                                                                                                    | 1112396803                                                                                                    | 2                                                                                |         |                                                | 04             | /03/2017                                            | 04/03/2010                                                                                                    | 1.01                                                                                                    | BODEG                                                                                              | A 1    | ADN                                                         | IN                                                                                                    |
| V. MANUEL AGUSTIN AG                                                                                                    | UIRRE SIN Y MIGUEL RI                                                                              | OFRIO                                                                                                    |                                                                                  | 4       |                                                |                | 1                                                   | 999999999                                                                                                    |                                                                                                    |                                                                                                    |        |                                                             |                                                                                                    |
|                                                                                                    |                                                                                                    | C                                                                                                    | entro de Costo                                                                   | F       | orma Pago                                      |                |                                                     | -                                                                                                    |                                                                                                    |                                                                                                    | [ D    |                                                             |                                                                                                    |
|                                                                                                    |                                                                                                    | 0                                                                                                    | GENERAL                                                                          | 1       |                                                | × .            | Costo pro                                           | n ~                                                                                                    | Hist.                                                                                                    | 양 int                                                                                              | 10     | 67 C3                                                       | <b>K</b> 2                                                                                                    |
| Cantidad Códig                                                                                                    | 0                                                                                                  | Descript                                                                                                    | ción                                                                             | Cost    | o COMPR                                        | AS_PI          | Subtotal                                            | IVA                                                                                                    | NA                                                                                                    | T                                                                                                  | otal   | unidad                                                      | Uni: ^                                                                                                    |
|                                                                                                    | 48 1 C                                                                                             |                                                                                                    | 2020                                                                             | 1       | C. C. C. C. C. C. C. C. C. C. C. C. C. C       | and the second |                                                     | 11                                                                                                    | 0203                                                                                                    |                                                                                                    | 0.000  |                                                             | *                                                                                                    |
| <                                                                                                    | 245/2110-5-0                                                                                       |                                                                                                    | Company of the International Control of the                                      |         | -                                              | _              |                                                     |                                                                                                    |                                                                                                    | -                                                                                                  | _      |                                                             | 3                                                                                                    |
| BC IM                                                                                                    | and an and an an an an an an an an an an an an an                                                  |                                                                                                    |                                                                                  |         |                                                |                |                                                     |                                                                                                    |                                                                                                    |                                                                                                    |        |                                                             | and the second second s |
| 0.00                                                                                                    | o po                                                                                               | r Devoluci                                                                                                    | ion Valor Total                                                                  |         | 0.0000                                         |                | 20                                                  | Ta                                                                                                    | nfa Ce                                                                                                    | ro                                                                                                 |        | 0.00                                                        | 00                                                                                                    |
| 0.00 0000                                                                                                    | 0000019946 Po                                                                                      | r Devoluci<br>r Descuen                                                                                                    | ión Vaior Total<br>ito Detos.Unit.                                               |         | 0.0000                                         |                | 17                                                  | Th<br>1                                                                                                    | nila Ce<br>Jubl. 14                                                                                                    | ro<br>1%                                                                                           |        | 0.00                                                        | 00                                                                                                    |
| 0.00 0000                                                                                                    | 10000019946 Po                                                                                     | r Devoluci<br>r Descuer                                                                                                    | ides Valor Total<br>Ito Dctos.Unit.<br>Valor Parcial                             |         | 0.0000 0.0000 0.0000                           |                | 0.00                                                | 10<br>11<br>11                                                                                                    | nila Ce<br>Subt. 14<br>W. 143                                                                                                    | ro<br>1%<br>0C                                                                                     |        | 0.00                                                        | 00                                                                                                    |
| 0.00 eeoo                                                                                                    | No integrar                                                                                        | r Descuer                                                                                                    | ide Valor Total<br>to Octos.Unit.<br>Valor Parcial<br>Desc. 0.00                 |         | 0.0000 0.0000 0.0000 0.0000                    |                | 0.00                                                | 10<br>11<br>11                                                                                                    | nifa Ce<br>Subt. 14<br>W. 14.1<br>K                                                                                                    | ro<br>1%<br>DC<br>CE                                                                               |        | 0.00                                                        |                                                                                                    |
| 0.00 0000                                                                                                    | No Integrar<br>No Anexo Iva                                                                        | r Devoluci<br>r Descuer                                                                                                    | ide Valor Total<br>Ito Dctos.Unit.<br>Valor Parcial<br>Desc. 0.00<br>SubTotal    |         | 0.0000<br>0.0000<br>0.0000<br>0.0000           |                | 0.00                                                | Ti<br>1<br>N<br>Sobrecari                                                                                                    | nfa Ce<br>Subt. 14<br>(A. 14.)<br>(A. 14.)<br>(A. 1                                                                                     | ro<br>15<br>00<br>00                                                                               |        | 0.00<br>0.00<br>0.00<br>0.00                                |                                                                                                    |
| 0.00 0000<br>Gasto<br>Código (s) contabl                                                                                                    | No Integrar<br>No Anexo Iva<br>al Gasto                                                            | r Descuen                                                                                                    | ión Valor Total<br>ito Dctos.Unit.<br>Valor Parcial<br>Desc. 6.00<br>SubTotal    |         | 0.0000<br>0.0000<br>0.0000<br>0.0000<br>0.0000 | En tri         | 0.00<br>0.000<br>insito                             | Ta<br>1<br>N<br>Sobrecarg<br>Recargo                                                                                                    | nfa Ce<br>Subt. 14<br>(A 14.)<br>(0 0.0<br>(2 0.0                                                                                                    | ro<br>1%<br>0C<br>10<br>10                                                                         |        | 0.00<br>0.00<br>0.00<br>0.00<br>0.00                        |                                                                                                    |
| 0.00 0000<br>Gasto<br>Código (s) contabl<br>INA que se carga a<br>Cód Sustenta 01 Crédito                                                                                                    | Nota en Pa<br>Notacional de Pa<br>No Integrar<br>les No Anexo Iva<br>al Gasto                      | r Descuer                                                                                                    | ión Valor Total<br>ito Octos.Unit.<br>Valor Parcial<br>Desc. 0.00<br>SubTotal    |         | 0.0000<br>0.0000<br>0.0000<br>0.0000<br>0.0000 | En tri         | 0.00<br>0.000<br>šinsito                            | Ta<br>1<br>N<br>Sobrecarg<br>Recargo                                                                                                    | nfa Ce<br>Subt. 14<br>(A. 14.)<br>(0 0.0<br>(2 0.0                                                                                                    | ro<br>15.<br>00<br>10                                                                              |        | 0.00                                                        |                                                                                                    |
| 0.00 0000<br>Gasto<br>Código (s) contabl<br>INA que se carga a<br>Cód Sustenta 01 Crédito<br>Tipo Cempra 500 ADQU                                                                                                    | Nonono19046 Po<br>Nonono19046 Po<br>Po<br>No Anaxo Iva<br>I Gasto<br>D Tributario para             | r Descuer                                                                                                    | idia Vitior Total<br>Ito Detos.Unit.<br>Valor Parciai<br>Desc. 6.00<br>SubTotal  |         | 0.0000 0.0000 0.0000 0.0000 0.0000             | En tri         | 0.00<br>0.000<br>insito                             | Ta<br>1<br>N<br>Sobrecarg<br>Recargo                                                                                                    | mita Ce<br>Subt. 14<br>(A 14.)<br>(A 14.)<br>(A 14 | ro<br>154<br>00<br>00<br>00<br>00                                                                  |        | 0.00<br>0.00<br>0.00<br>0.00<br>0.00<br>0.00                |                                                                                                    |
| Gasto     Gódigo (s) contabl     NA que se carga a     Cód Sustente     O1 Crédito     Tipo Cempra     500 ADQU Del Esterior                                                                                                    | No Integrar<br>No Anaxo Iva<br>I Gasto<br>Di Tributario para<br>I SICIONE S Y PAC                  | r Devoluci<br>r Descuer<br>V                                                                                                    | idia Valior Total<br>Ito Detos.Unit.<br>Valior Parelai<br>Desc. 6.00<br>SubTotal |         | 0.0000 0.0000 0.0000 0.0000 0.0000             | En tri         | u.oo<br>0.000<br>insito<br>Difetion d<br>Gentees in | Ta<br>1<br>N<br>Sobrecary<br>Rocargo<br>Rocargo<br>Ion<br>Ion<br>Ion<br>Ion<br>Ion                                                                                                    | rifia Ce<br>Subt. 14<br>(A 14.1<br>(A 14.1<br>(A 14.1<br>(A 14.1<br>(A 14.1)<br>(A 14.1)<br>(A 14.1                                                                                     | ro<br>15<br>00<br>00<br>00<br>00<br>00                                                             |        | 0.00                                                        |                                                                                                    |
| 0.00 0000<br>Gaasto<br>Código (s) contabl<br>NA que se carga a<br>Cód Sustente<br>Tipo Cempra<br>500 ADQU<br>Del Esterior                                                                                                    | Noncolo 19946 Po<br>No Integrar<br>No Anexo Iva<br>I Gasto<br>Tributario para<br>I SICIONE S Y PAC | r Devoluci<br>r Descuer<br>v                                                                                                    | kie Valor Total<br>Ito Octos.Unit.<br>Valor Parcial<br>Desc. 6.00<br>SubTotal    |         | 0.0000 0.0000 0.0000 0.0000 0.0000             | En tri         | 0.00<br>0.000<br>insito                             | Sobrecarg<br>Recargo<br>Ion Io<br>e amptos<br>Ion Tol                                                                                                    | nfa Ce<br>Gubt 14<br>(A 14.1<br>(0 0.0<br>(2 0.0<br>mp.Ver<br>al                                                                                                    | ro<br>155<br>00<br>00<br>00<br>00                                                                  |        | 0.00<br>0.00<br>0.00<br>0.00<br>0.00<br>0.00<br>0.00        |                                                                                                    |
| 0.00 0000<br>Gasto<br>Código (s) contable<br>INA que se carga a<br>Cód Sustenta<br>100 Crédito<br>Tipo Cempra<br>500 ADQU<br>Del Esterior                                                                                                    | Nonoootiyo46 Po<br>No integrar<br>No Anexo Iva<br>I Gasto<br>Tributario para<br>I SicioNE S Y PAC  | strong and a second second sec | kie Valor Total<br>Ito Octos:Unit.<br>Valor Parcial<br>Desc. 6.00<br>SubTotal    |         | 0.0000 0.0000 0.0000 0.0000 0.0000             | Entri          | 0.00<br>0.000<br>insito                             | Ta<br>1<br>N<br>Sobrecarg<br>Recargo<br>Recargo<br>For To<br>To<br>To<br>Souther<br>Souther | nfa Ce<br>Subt 14<br>(A 14.1<br>(I)<br>(I)<br>(I)<br>(I)<br>(I)<br>(I)<br>(I)<br>(I)<br>(I)<br>(I)                                                                                                    | ro<br>15<br>00<br>CE<br>10<br>00<br>00<br>00<br>00<br>00<br>00<br>00<br>00<br>00<br>00<br>00<br>00 | ar Rob | 0.00<br>0.00<br>0.00<br>0.00<br>0.00<br>0.00<br>0.00<br>0.0 |                                                                                                    |

• Presione Nuevo,

|                                 | 10100001        | []earear |              |          |                    |           |          |         |      |    | ¢                                                                                                    |
|---------------------------------|-----------------|----------|--------------|----------|--------------------|-----------|----------|---------|------|----|----------------------------------------------------------------------------------------------------|
| Cód.                            |                 | n - 27   | 8番 -         |          |                    |           |          |         |      |    |                                                                                                    |
|                                 |                 |          | 0            |          | S.PV               | P Sugerid | io in it | 0.0080  |      |    | Stock                                                                                                    |
| Cantidad                        | 0.0000          |          |              |          |                    | DVD       |          | 0.000   | 0.00 | -1 | 0.00                                                                                                    |
| Costo                           | 0.000000        | Deep.SVA |              | Costo    | 000 000 000 000000 | OUD       | 2        | 0.000   | 0.00 | E. |                                                                                                    |
| Desc, 0.00                      | 0.000000        | 0hr 5    |              |          | 000100010000000    | PVP       |          | 0.000   | 0.00 |    |                                                                                                    |
| Precio Final 999.999.995.999999 |                 |          | -            |          |                    |           | PVPC     | 0.000   |      |    |                                                                                                    |
| SubTotal 999                    | 0999,990,999999 | 0.00     |              |          |                    | PVP       | 8        | 0.000   | 0.00 |    | A sharehow and a sharehow and a sharehow |
| NO 145                          | 0.000000        | DE       |              |          |                    | PVP       | E        | 0.000   | 0.00 |    | Actualizar precios                                                                                                    |
| 000                             | 000 000 00000   |          | Cod.         | Contable |                    |           |          |         |      |    | -                                                                                                    |
| 10tan EEE                       | MODERN COLORADO |          |              |          |                    | Centro de | Costo    |         |      | ¥. |                                                                                                    |
|                                 | Cód             |          | b            | em.      | Cantid             | ed        | Precia   | <u></u> |      | e. |                                                                                                    |
|                                 | 00000007525     | ADIDAS 5 | OML ROLLON F | PURE/MUJ | ER                 | 1.00      | 2.0441   |         |      |    |                                                                                                    |
|                                 |                 |          |              |          |                    |           |          |         |      |    |                                                                                                    |

En la parte inferior (seleccionada de rojo) se presentan los ítems, que están dentro de la factura para que mediante doble clic cargue el ítem a la nota de crédito, va grabando y cargando el resto de ítems.

- Es importante elegir cualquiera de las siguientes opciones del por qué se realiza la nota de crédito.

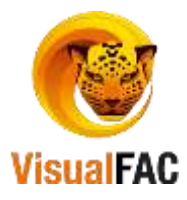

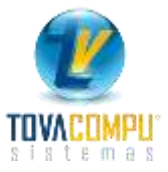

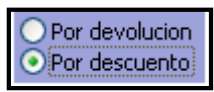

- Presione Archivadas para archivar la Nota de Crédito, presenta:

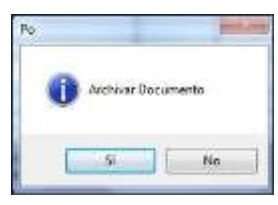

- Presione SI, y presenta el siguiente mensaje:

| Po | -            | 1 interest |
|----|--------------|------------|
| 2  | Imprimir Dec | umento     |
| ~  |              |            |
| 10 |              |            |

- Presione SI para imprimir la Nota de Crédito.
- Para revisar, el número y el valor de la Nota de Crédito, vuelva a seleccionar la factura a la que

le aplico la nota de crédito y a la derecha del botón Nota de Credito, le presentará el Número y

Valor de la Nota de Crédito

nota de crédito y el sistema le desplegara el documento.

Para obtener el listado de las Notas de Crédito, elija:

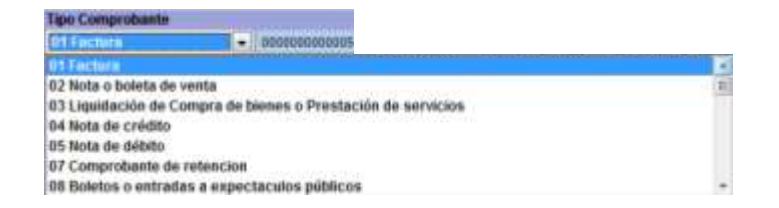

- Presenta la pantalla con la información de las Notas de Crédito realizadas rrdurante el periodo elegido.
- Para reversar una nota de crédito, se sigue los mismos pasos que fueron detallados anteriormente en *Como reversar una compra*.

## Notas de Crédito en Transito

La opción de las Notas de Crédito en Tránsito, se la utiliza cuando el proveedor aún está pendiente

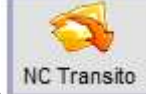

de hacer llegar la NC, es decir al presionar el siguiente icono ,se muestra una

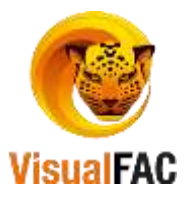

•

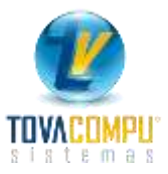

pantalla para generar un ajuste de salida de mercaderia (la explicacion del Ajuste de Salida se esta en el <u>Modulo de Inventarios</u>), para bajar el stock de la NC.

# Actualizar el inventario

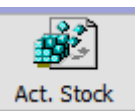

Haga clic en el siguiente icono Act. Stock para que el sistema le actualice el stock de los productos.

# Aplicar recargos a una factura de compra

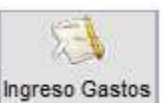

Presione

para aplicar un recargo a una factura de compra:

• Haga uso del MED para crear un Nuevo, Editar o Eliminar un registro.

| Gastos que se cargan a una factura |          |      | 1 2  |
|------------------------------------|----------|------|------|
|                                    |          |      | [17] |
| Descripción                        | Subtotal | IVA  | Ţ    |
| Actualizar COMPRI 🚜 🗮 🔣 🖘          | 0.0000   | 0.00 | 00   |

| B 0000000000000                  | accura. |         | 1 |
|----------------------------------|---------|---------|---|
| Descripción<br>GASTO DE SERVICIO |         |         |   |
| Valor minimo                     | D/A     |         |   |
| 120.0000                         |         | 25.0000 |   |
|                                  |         |         |   |

Ingrese los datos y presione

para que la información se almacene.

Le presenta el listado de recargos

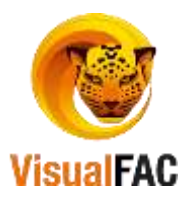

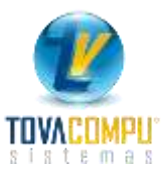

|                  |                                                                                                    |          | 0 🗬 🗸 🖲 |
|------------------|----------------------------------------------------------------------------------------------------|----------|---------|
| D                | escripción                                                                                                    | Subtotal | IVA     |
| ASTO DE SERVICIO | centerina de la composition de la composition de la composition de la composition de la composition de la compo | 120.00   | 25.00   |
|                  |                                                                                                    |          |         |

Para aplicar en recargo a una factura de compra seleccione el recargo y presione el botón

• Aparece un mensaje de confirmación:

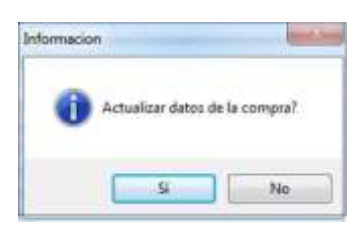

• Presione SI y presenta una ventana de confirmación:

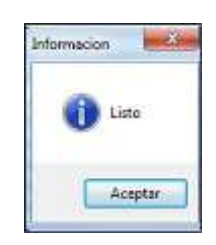

# Ver Precios

• Para revisar los precios de la factura de compra ingresada y actualizar, haga clic en el siguiente

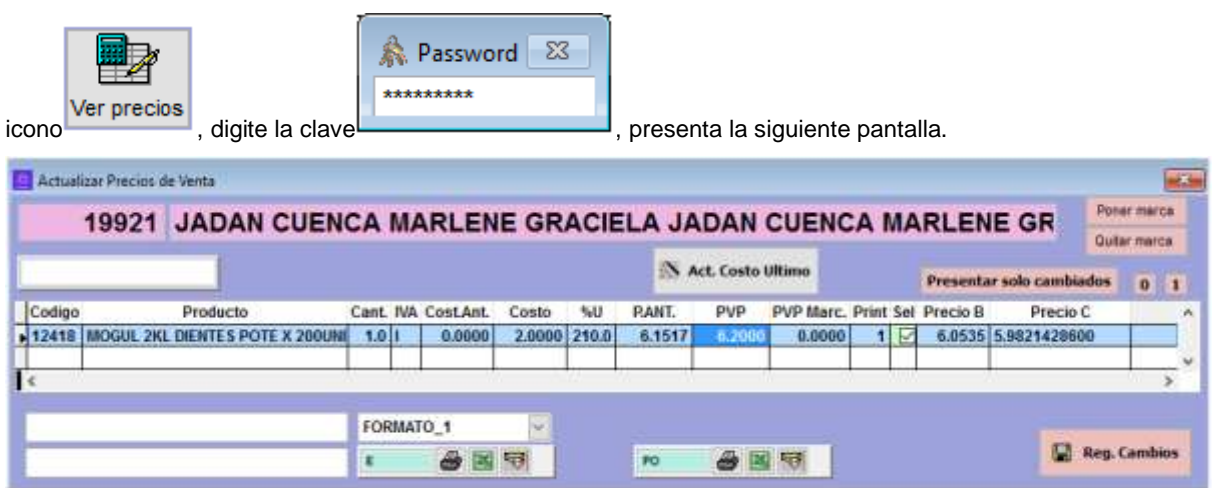

Realice los cambios y presione Reg. Cambios, para guardar los cambios realizados. Si el cambio que realizo es el precio de venta, se lo puede verificar en el Modulo de Ítems, Ítems.

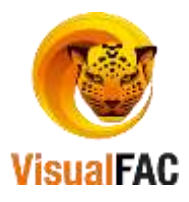

•

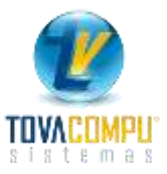

# Agregar Reembolsos

• Para ingresar reembolsos, a las compras con tipo 41.

| Finitia por intermediario<br>mitida por intermediario                                                                                                    | cha Venciana<br>502/2016 25/02/21<br>idrocarburos                                                                                                    | ento For.Cost.<br>016 25:02/2016                                                                                                    | Anticipos<br>Anticipos<br>Necel<br>U10/2016                                                                                                    | 0.00 (2)<br>casional<br>F. Emosión Bodoga<br>04/10/2015 1.01 Bo                                                                                                    | Responsable<br>DOEGA 1 ADMIN                                                                                                    |
|----------------------------------------------------------------------------------------------------|----------------------------------------------------------------------------------------------------|----------------------------------------------------------------------------------------------------|----------------------------------------------------------------------------------------------------|----------------------------------------------------------------------------------------------------|----------------------------------------------------------------------------------------------------|
| Internation por removada<br>Internation por removada<br>Internation por removada<br>Internation y Exploracion de H<br>tribuciones y Aportes<br>mos de aseguradoras<br>mitida por intermediario<br>mitida por intermediario | 502/2016 25:02/20                                                                                                    | 25/02/2016                                                                                                    | Nocal<br>J10/2016                                                                                                    | 0.00 (2)<br>casional<br>F. Emosión Bodega<br>04/10/2015 1.01 Bo                                                                                                    | Responsable<br>DOEGA 1 ADMIN                                                                                                    |
| a Referención Combustibles<br>loracion y Explotacion de H<br>tribuciones y Aportes<br>mos de aseguradoras<br>mitida por Intermediario<br>mitida por Intermediario                                                          | iśrocarburos                                                                                                    |                                                                                                    | Needor O                                                                                                    | casional<br>F. Emosión Bodoga<br>04/10/2015   1.01 B/                                                                                                    | Rosponsable<br>DOEGA 1 Rosponsable                                                                                                    |
| e Retención Combustibles<br>oración y Explotación de H<br>tribuciónes y Aportes<br>mos de aseguradoras<br>mitida por intermediario<br>mitida por intermediario                                                             | idrocarburos                                                                                                    |                                                                                                    | Paca<br>110/2016                                                                                                    | Emesión Bodega<br>04/10/2015 1.01 84                                                                                                    | Responsable                                                                                                    |
| oracion y Explotacion de H<br>Iribuciones y Aportes<br>mos de aseguradoras<br>mitida por intermediario<br>mitida por Intermediario                                                                                         | iśrocarburos                                                                                                    |                                                                                                    | V10/2016                                                                                                    | E. Emosión Bodoga<br>04/10/2015 1.01 Bo                                                                                                    | ODEGA 1 ADMIN                                                                                                    |
| tribuciones y Aportes<br>mos de aseguradoras<br>mitida por intermediario<br>mitida por intermediario                                                                                                    |                                                                                                    |                                                                                                    | /10/2016                                                                                                    | 04/10/2015 1.01 84                                                                                                    | ODEGA 1 ADMIN                                                                                                    |
| mitida por Intermediario<br>mitida por Intermediario                                                                                                    |                                                                                                    |                                                                                                    |                                                                                                    | the second second second second second second second second second second second second second second second se                                                                                                    |                                                                                                    |
| mitida por Intermediario                                                                                                    |                                                                                                    |                                                                                                    |                                                                                                    | 9 7                                                                                                    |                                                                                                    |
|                                                                                                    |                                                                                                    |                                                                                                    | *                                                                                                    | and the second second                                                                                                    | - And International Contractor                                                                                                    |
|                                                                                                    | HABRIACIONES 152                                                                                                    |                                                                                                    | Costo pro                                                                                                    | or 🛩 Hist. 🔒                                                                                                    |                                                                                                    |
| jo De                                                                                                    | scripción                                                                                                    | Costo COMPRA                                                                                                    | S_Pi Subtote                                                                                                    | IVA IVA                                                                                                    | Total unidadUnit A                                                                                                    |
| COMBO COLGATE                                                                                                    | PALMOLIVE+SUAVITEL+                                                                                                    | 8.437500                                                                                                    | 42.1875                                                                                                    | 00 5.062500                                                                                                    | 47.25 5                                                                                                    |
| MOGUL 1KL DIENTI                                                                                                    | S POTE X 100                                                                                                    | 2.648544                                                                                                    | 2.00 12.9778                                                                                                    | 65 71 1.557343                                                                                                    | 14.53 5                                                                                                    |
|                                                                                                    |                                                                                                    |                                                                                                    |                                                                                                    |                                                                                                    |                                                                                                    |
|                                                                                                    | and the second second s |                                                                                                    |                                                                                                    | 2022                                                                                                    |                                                                                                    |
|                                                                                                    | Valor Total                                                                                                    | 55,4302                                                                                                    |                                                                                                    | Tanta Cero                                                                                                    | 0.0000                                                                                                    |
|                                                                                                    | Dctos.Unit.                                                                                                    | 0.2648                                                                                                    | ×1                                                                                                    | Subt. 14%                                                                                                    | 55.1654                                                                                                    |
|                                                                                                    | Valor Parcial                                                                                                    | 55,1654                                                                                                    | 0.00                                                                                                    | INA 12.00                                                                                                    | 6.6198                                                                                                    |
| No Monree                                                                                                    | Desc. 0.00                                                                                                    | 0.0000                                                                                                    | 9,000                                                                                                    | NCE .                                                                                                    | 0.0000                                                                                                    |
| ies No Anexo tra                                                                                                    | SubTotal                                                                                                    | 55.1654                                                                                                    | and all a second little                                                                                                    | Sobrecargo 0.00                                                                                                    | 0.0000                                                                                                    |
| al Gasto                                                                                                    | NC                                                                                                    | 0.0000                                                                                                    | En transito                                                                                                    | Recargo2 0.00                                                                                                    | 0.0000                                                                                                    |
| ario - Crédito Trit                                                                                                    |                                                                                                    |                                                                                                    |                                                                                                    |                                                                                                    |                                                                                                    |
| I SICIONES Y PAI                                                                                                    |                                                                                                    |                                                                                                    |                                                                                                    | Imp.Vorde                                                                                                    | 0.0000                                                                                                    |
| N N                                                                                                    |                                                                                                    |                                                                                                    | Gasting                                                                                                    | lotal                                                                                                    | 61.79                                                                                                    |
| - 10.0                                                                                                    |                                                                                                    |                                                                                                    | ACTIVITY                                                                                                    | 55. U                                                                                                    |                                                                                                    |
|                                                                                                    |                                                                                                    |                                                                                                    |                                                                                                    | 222 CT 1022                                                                                                    | Concept Management                                                                                                    |
| The deductive                                                                                                    |                                                                                                    |                                                                                                    |                                                                                                    |                                                                                                    |                                                                                                    |
|                                                                                                    |                                                                                                    | Cest                                                                                                    |                                                                                                    | Mayersar                                                                                                    |                                                                                                    |
|                                                                                                    | COMBO COLGATE -<br>MOGUL 1KL DIENTE<br>No Anixa Iva<br>al Ganta<br>ario - Crédito Trit<br>A SICIONE S Y PAL<br>N N                                                                                                    | COMBO COLGATE +PALMOLIVE + SUAVITEL<br>MOGUL 1KL DIENTE'S POTE X 100<br>Valor Total<br>Detos linit,<br>Valor Total<br>Detos linit,<br>Valor Parcial<br>Desc. 0.00<br>No Integrar<br>SubTotal<br>NC<br>ASCIONES Y PAL<br>N N | COMBO COLLGATE +PALMOENCE+SUAVITEL & &437500<br>MOGUL 1KL DRENTES POTE X 100 2.648544<br>Valor Total 55.4302<br>Dctos Unit. 0.2648<br>Valor Total 55.4302<br>Dctos Unit. 0.2648<br>Valor Parcial 55.1654<br>No Integrar<br>No Integrar<br>SubTotal 55.1654<br>NC 0.0000 I<br>ario - Crédito Trit 8 8 8<br>NC 0.0000 I<br>To deductive Combo | COMBO COLGATE +PALMOLINE + SUAVITEL         8.437500         42.1875           MOGUL THE DRIVES POTE X 100         2.048544         2.00         12.9778           Valor Total         55.4302         12.9778         12.9778           Valor Total         55.4302         12.9778         12.9778           Valor Total         0.2648         0.2648         11.9778           Valor Parcial         55.1654         0.2648         11.9778           Valor Parcial         55.1654         0.2648         11.9778           Valor Parcial         55.1654         0.2648         11.9778           Valor Parcial         55.1654         0.0000         0.0000           Valor Parcial         55.1654         0.0000         0.0000           Valor Coldition         55.1654         0.0000         0.0000           VIC         0.0000         0.0000         0.0000         0.0000           VIC         0.0000         0.0000         0.0000         0.0000         0.0000           VIC         0.0000         0.0000         0.0000         0.0000         0.0000           VIC         0.0000         0.0000         0.0000         0.0000         0.0000         0.0000           VIC | COMBO COLLGATE +PALMOLIVE-SUAVITEL         8.437500         42.187500         42.187500         42.187500         42.187500         42.187500         1.557343           MOGUL 1KL DENTES POTE X 100         2.048544         2.00         12.977865         74         1.557343           Valor Total         55.4302         Tarifa Cero         5.448544         2.00         1.557343           Valor Total         55.4302         Tarifa Cero         5.401.14%         0.2648         1.557343           No Integrar         Desc. 0.00         0.00000         8.800         8.00         Subt. 14%           No Integrar         SubTotal         55.1654         8.00         8.00         Sobrec.argo 0.00           Isea         NC         0.00000         En tránsito         Sobrec.argo 2         0.00           ario - Créditio Trit         8         8         1.0000         En tránsito         ImpOfilación         ImpOfilación           ASCIONES Y PAL         N         N         N         N         N         N         Reversar |

|   |               |                         |      |          |              |            |              |            |      | 12  |
|---|---------------|-------------------------|------|----------|--------------|------------|--------------|------------|------|-----|
| 1 | RUC           | Razón Social            | Tipo | ( No.Doc | Autorización | Fecha      | Base Impon.8 | ase Gravad | IVA  | ICE |
|   | 1104503980001 | ABRIGO TANDAZO ROSA HER | 10 1 | 002-001- | 1110878123   | 25/02/2016 | 0.00         | 30.00      | 3.60 | 0.0 |
|   | 1104503980001 | ABRIGO TANDAZO ROSA HER | 101  | 002-001- | 1110878123   | 25/02/2016 | 0.00         | 25.17      | 3.02 | 0.0 |
| ļ |               |                         |      |          |              | 1.5        |              |            |      |     |

• Para ingresar los nuevos reembolsos, se utiliza nuevo y presenta la siguiente pantalla:

| Doc. No. 001001-0000000 | 2 Proveedor LA FERIA | DE LAS ESPECIAS AVALA RIVAS | SONIA ELINA | Total \$ 61.79 |   |
|-------------------------|----------------------|-----------------------------|-------------|----------------|---|
| <b>\$</b>               |                      |                             |             |                | × |
| 0000000000006           |                      |                             |             |                |   |
| ld Dozón (              | Conint               |                             | Tine Id     | BUC            |   |
| IU. RAZOII 3            | social               |                             | ripo iu.    | RUC            |   |
| ABRI ABRIG              | O TANDAZO ROSA HERM  | ELINDA                      | RUC 🗸       | 1104503980001  |   |
| Tipo Comprobante        |                      | Fecha                       |             |                |   |
| 01 Factura              | $\sim$               | 25/02/2016                  |             |                |   |
| Estab. Punto            | Secuencia            | Autorización                |             |                |   |
| 002 001                 |                      | 1110878123                  |             |                |   |
| Base Impon.             | Base Gravada         | IVA                         |             |                |   |
| 0.00                    | 30.00                | 3.60                        |             |                |   |
| Base no graba IVA       | ICE                  |                             |             |                |   |
| 0.00                    | 0.00                 |                             |             |                |   |
|                         |                      |                             |             |                |   |

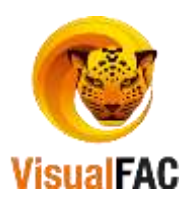

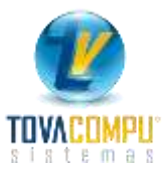

# Listado de Órdenes de Compra

Para obtener un Listado completo de todas las Órdenes de Compra, de clic en:

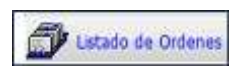

| Anoletter<br>Fodas las 1 | ransaccio - |                     |                             | A0M               |                | DOLAR<br>actures Origina | tes Proceso d | rachera      |
|--------------------------|-------------|---------------------|-----------------------------|-------------------|----------------|--------------------------|---------------|--------------|
| kt                       | No. OC      | Fecha<br>11/10/2012 | Pro<br>ADHEPLAST S.A.ADHEPL | veedor<br>AST S.A | Total<br>191.5 | Usuario<br>1 ADMIN       | Requisicion   | Referencia I |
| Suthotal                 | Sabe IVA    | 00 3                | ulti, Gravado Deiscia       | ento PAL          | Recarop K      | CE 86                    | carge Tatal   |              |
| SUDIDICA                 | 170.99      | 0.00                | 170-99                      | 0.00 20.51        | 0.00           | 8.00                     | 0.00          | 191.01       |

En la pantalla siguiente le muestra todos los totales con los impuestos incluidos.

| Subtotal | Subt. IVA 0% | Sebt. Gravedo | Descuento | IVA   | Recargo | ICE  | Recargo | Total  |
|----------|--------------|---------------|-----------|-------|---------|------|---------|--------|
| 170.99   | 0.00         | 170.99        | 0.00      | 20.51 | 0.00    | 0.00 | 0.00    | 191.51 |

Podemos elegir entre los diferentes filtros allí existentes:

El Listado de Compras se lo puede generar a través de las siguientes opciones:

• Visualizar las compras que tienen Órdenes de Compra Iniciadas, Back Orders, etc.

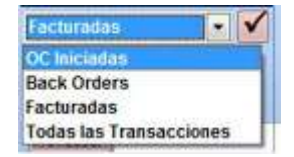

• Si desea listar las transacciones por fecha, proveedor, o ambos.

| Todas las Transa | iccio 💌 |
|------------------|---------|
| Todas las Transa | cciones |
| Proveedor        |         |
| Fecha            |         |
| Por Proveedor v  | Fecha   |

Dependiendo de la opción que elija se desplazan las opciones.

 Al momento de seleccionar cualquiera de las opciones anteriores, automáticamente le presenta una pantalla con las Órdenes de Compra que se encuentran almacenadas dentro de las opciones elegidas.

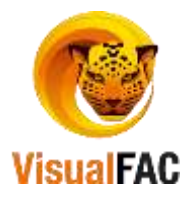

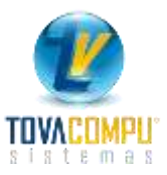

### Crear una Nueva Orden

| 30   | inden de Ca | 000005 F4    | Visual FAC.)<br>Icha | H) Tovaci<br>Web | impu Cia Ltd<br>cimiento | Tipo Cam      | like Antici | 005       | Bodega              |          |           | 50         | 一日    |  |
|------|-------------|--------------|----------------------|------------------|--------------------------|---------------|-------------|-----------|---------------------|----------|-----------|------------|-------|--|
| 2    |             | 1            | 6/10/2012            | * 15             | 11/2012 \$               | - 4.0         | 0000        | 8.00      |                     |          |           | _          |       |  |
| AD   | EPLASTS     | A 101900997  | 250011               | - Cartoline      |                          |               |             | - 1010    | 1                   | 10.      |           | Referencia |       |  |
| _    |             |              |                      |                  | Responsal                | hile          |             | - Come    |                     | _        |           | -          | -     |  |
|      |             |              |                      |                  | ADMIN .                  |               |             |           |                     |          | Hist.     | ins D 🐼    | 5 ×   |  |
| Te   | antidad     | Código       |                      | D                | escripción               |               | Costo       | Desc.Unit | Subtotal            | IVA.     | IVA       | Total      | Cajas |  |
| 1    | 5.00        | 000331       | BALLER               | NA JAB.          | LIQ. DOY P M             | ARINAS 1000   | 2.294500    |           | 11.472500           | 116      | 1.376700  | 12.8       | 4 5   |  |
|      | 8.00        | 000034       | ATUN RE              | AL ELITE         | 1855                     |               | 1.154300    |           | 9.234400            | 134      |           | 0.2        | 3 8   |  |
| •    | 10.00       | 000371       | LECHE L              | A VACUN          | A 200GR.                 |               | 1.526300    |           | 15.203000           |          |           | 15.2       | 6 10  |  |
|      |             |              | -                    |                  |                          |               |             |           |                     | П        | _         |            |       |  |
| -    | tinte       | ORDEN DE CO  | MDDA                 |                  |                          | Inter Set     |             | 10.00     |                     | 10.0     | the Calif | _          | 14.44 |  |
| Hest | - Inclus    | ORDEN DE CO  | HERA                 |                  | _                        | Deriver Heil  | -           | 0.00      |                     | Tarifa d | Grounds   | 24         |       |  |
| HUL  | ALL CREATE  | ORDEN DE COL |                      | 1                | ministration             | Matter Parrie |             | 76.96     | Tarifa              |          | 12.00     |            | 1.32  |  |
|      | pe orsen    | Pricing.     | 100.00               |                  | and the second of        | Dear 0.00     |             | 0.00      | -                   |          | 100       |            | 0.08  |  |
| 1    |             | 1105         | 121                  | 1                | Parate                   | Sub lints     |             | 36.56     | Sobre               | CALLED.  | 8.00      |            | 6.88  |  |
|      | DOTCASO     | NO DEEMIDA   |                      |                  | CONTABLE                 | IDAD          |             |           | Rec                 | fours    | 8.00      |            | 0.00  |  |
|      | invaricar a | NO DETIMINA  | 10.0                 | 1.62             | CONTINUE                 | iunit.        | 151         |           |                     | Total    |           |            | 37.36 |  |
|      | Lievar a    | NO DEFINIDA  |                      |                  | 1                        |               |             | 1         | And I have a surrow |          | _         | -          |       |  |
|      | Lievar a    | NO DEFINIDA  |                      |                  |                          |               | _           | oc        | 07.17               |          |           |            |       |  |
|      |             | -            |                      | _                |                          |               |             |           |                     |          |           |            |       |  |

- Ingrese todos los datos solicitados como son:
  - Proveedor, Responsable, Tipo de orden, Términos de la Orden de Compra, Embarcador (Despachar a:) y Embarcar a (Bodega).
  - Si al momento de Seleccionar Tipo de Orden, Embarcador y Embarcar a, no se encuentran,

proceda a Crear Nuevos, de clic en 🛄.

- En los campos **Llevar a**, al momento de seleccionar Embarcar a (Bodega), se colocan los datos como Nombre, Dirección y Ciudad hacia donde hay que enviar la Orden de Compra.

Para ingresar los productos a la Nueva Orden de Compra:

- Clic en el siguiente icono.
- Presenta siguiente pantalla.

| item, codigo, ci             | osta, pup_e, stock, marce, gru | po         |                              |                    |                            |                   |                              |       |                      |
|------------------------------|--------------------------------|------------|------------------------------|--------------------|----------------------------|-------------------|------------------------------|-------|----------------------|
| Itama Solo d                 | tel Proveedor                  |            |                              |                    | 00000                      | 0000010           |                              |       |                      |
| CHERRY AUTOR<br>CHERRY AUTOR | BLANCO *50 ML<br>CAFÉ * 50 ML  | 000000     | 300000000011<br>100000000013 |                    | 0 1.549999<br>1.549999     | 420.00<br>\$85.00 | CHERRY AUTOR<br>CHERRY AUTOR |       | 1949182 +<br>1949182 |
| CRUELA PASA S                | RIPEPA CAJA * 10 KL            | 000000     | 00015                        | 25.00000           | 0 38.50000                 | 30.00             | EQUNE S.A                    |       | ESPECE .             |
| Código                       | 00000000015                    | <b>n</b> 8 |                              | PVPA               | CIRUELA PASA CO<br>33.9285 | N PEPA CAJA       | 10 KL                        |       | 0000000000000000     |
| Cantiliant                   | 1.05                           |            | 0.0000                       | PVPB               | 34.3750                    | 00                | 54.00                        |       | 00000000015          |
| Costo                        | 22.32                          | Cesq.IV.A. | Dies Plaz                    | 0 PVPC             | 34.025                     | (2)               | 56.00                        | Costo | 22.320000            |
| Desc. 6                      | 0.00                           |            | 1                            | PVPB               | 6.000                      | 1000              | 00.00                        |       |                      |
| Precio Final                 | 22.320000                      |            |                              | PVP E              | 0.000                      | 000 -10           | 00.00                        |       |                      |
| SubTotal                     | 22.32                          |            |                              |                    |                            | Note              |                              |       |                      |
| IVA                          | 2.67                           | 21         | (Calendary)                  |                    |                            |                   |                              |       | -                    |
| Total                        | 2439                           |            |                              | Cadeca en:<br>Lote | 2802/2012                  |                   |                              |       |                      |

- En el campo Cód. Producto, digite: \*\*, la inicial del nombre del producto o el Código del producto.
- Presione <<ENTER>>, presenta la lista de los productos ingresados, seleccione el nombre del producto, haciendo doble clic en el nombre del producto, coloque la cantidad, el precio se coloca

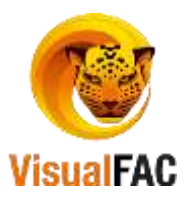

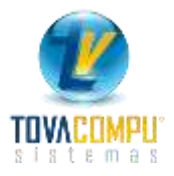

automáticamente.

Presione y esta Orden de Compra, se coloca en la pantalla Listar Órdenes de Compras.

## Anular una Orden de Compra

• Seleccione la Orden de Compra, presione

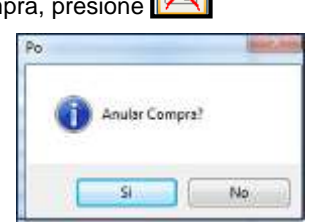

• Presione SI, digite el password de usuario y una nota del porqué anula la Orden de Compra.

| R Pessword             |  |
|------------------------|--|
|                        |  |
| Nota<br>ERROR EN ORDEN |  |

• Presione **<<ENTER>>**, para ejecutar la tarea y aparece la siguiente venta de confirmación de anulación de la Compra.

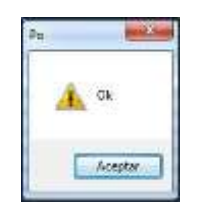

Cómo obtener un Listado de Notas de Crédito en Compras.

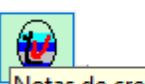

Presione Notas de credito, presenta la siguiente pantalla:

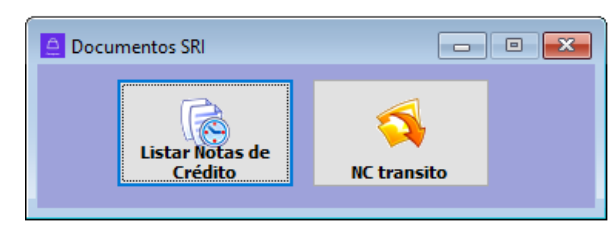

 Al presionar la opción Listar Notas de Crédito, se muestra la pantalla con el filtro de <u>04 Notas de</u> <u>Crédito</u> ya activado.

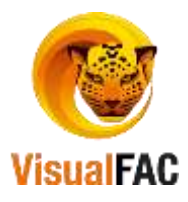

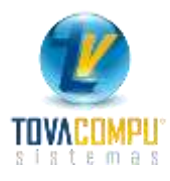

|               | 1 Manual Providence | Todos(Con     | tabilizad ~ | Inventarios | 4               | Todos    | Digitalizador | Todos                                                                                                    | *         | Todas          | - Toda:    |                   | ok    |
|---------------|---------------------|---------------|-------------|-------------|-----------------|----------|---------------|----------------------------------------------------------------------------------------------------|-----------|----------------|------------|-------------------|-------|
| rengentes     | Archivindes         | Todos(Ane     | xo Iva) 😽   | Todos(Cta.  | Unica) 🐖        | Todas(   | Forma Pago 😔  |                                                                                                    |           | No             | Todas      |                   |       |
| Todas         | ÷                   | Cent.Cost.    | GENERAL     |             | 8 0             |          | Clase         |                                                                                                    | - OC      | Pate rel       | acionadas  |                   |       |
| nuledas       | Sin Ret.            | Bodega        |             |             |                 | (e)      |               |                                                                                                    |           |                |            |                   |       |
| and decide of |                     | 1             | Por pro     | veedor ocas | onal            |          | Todas         | -                                                                                                    | Periodo   | 01/01/2016     | 20/09/201  | 6                 |       |
|               |                     | Proveedor     |             |             |                 |          | ADMIN         | 2                                                                                                    | Por No.   | 0              |            | 0 1               |       |
| ld            | Factura             | Fecha         | Autorizacio | n Caduca    |                 | Prove    | edor          | Total                                                                                                    | Tot. Ret. | Tot, Neto      | NC.Prov.   | Saldo             | Usu   |
| 1992          | 7 00000063          | 08/04/2016    | 1111740490  | 03/10/201   | 6 BAZAR P       | RO HO    | GAR PEREZ AB  | A 2.24                                                                                                    |           | 2.24           |            | 2.2               | 4 AD  |
| 1993.         | 2 000000052         | 04/05/2016    | 1234567891  | 0 01/01/201 | HACIENE         | IA - SAN | TA ANA" SUAN  | a 2.93                                                                                                    |           | 2.93           |            | 2.9               | AD    |
| lubtotal      | Subit. IVA 0%       | Subtota       | 1 14%       | escuento    | Iva 14%         | 100      | CE Re:        | cargo Recar                                                                                                    | go Tota   | 10             | Retencione | Total             | Neto  |
| 9,29          | 0.00                | 6             | 19          | 0.00        | 0.06            |          | 0.0           | 0.0                                                                                                    | 0.0       | 10.56          | 0.00       |                   | 10.56 |
| IO.Decs.      |                     | Sabitota      | H 12%       |             | hva 12%<br>0.37 |          | Cód. Sus      | tento Tributari                                                                                                | o Tipo    | de Comproba    | ate T      | no Comora         |       |
| 5             |                     |               |             |             |                 |          | (v)           |                                                                                                    | 04 N      | lota de crédit | D 🖌        |                   | 2     |
|               |                     |               |             |             |                 |          |               |                                                                                                    | _         |                | -          |                   |       |
| 1500V30 🔗 [   |                     | sta general o | le compras  | - 19        |                 | PO       | <i>a</i> 🖻    | 57                                                                                                    |           |                |            | DOLAR             |       |
|               |                     | -             |             | -           | -               |          |               | and and a second second second second second second second second second second second second second second se |           | -              |            | COLUMN TWO IS NOT |       |

• Con la otra opción en cambio se presenta todas las Notas de Crédito en Tránsito.

| Peridentes                              | Ardsvadas    | ADMI       | N 🖓                         | DOLAR        |             |            |                       | C      | en.Cost.   | GENERAL    |       |        |    |   |
|-----------------------------------------|--------------|------------|-----------------------------|--------------|-------------|------------|-----------------------|--------|------------|------------|-------|--------|----|---|
| Tran                                    | ferencias    | -          | a contraction of the second | TRANSITON NO | en transit  |            |                       | E      | lodega     |            |       |        |    | 4 |
|                                         |              | Daries     | 41/42/2042                  | 30/00/2016   | . en crusse | ·          | 4                     | Pr     | oveedor    |            |       |        |    | 4 |
|                                         | •            | Dec 1      | 13/12/2012                  | 2009/2010    |             | Fraccionar | 1                     |        | Depto.     |            |       |        |    | Ý |
|                                         |              | 11593      |                             |              |             | Salida     | 4                     | T      | po Salida  |            |       |        |    | - |
| k                                       | Fecha        | Referencia |                             | iombre       | Dpto        | . Cuenta   | Total \$              | Sel.   | Hora       | Id. Provee | dor S | ec. 21 |    |   |
| 000000000000000000000000000000000000000 | 22/03/2016   |            | ABRIGO TANDAJ               | O ROSA HERME | LINDA       |            | 2.39                  |        | 12:43:01   | 000000001  | 248   |        |    |   |
|                                         |              |            |                             |              | _           | + +        |                       | -      |            | -          | -     |        |    | = |
| sto Promedio P                          | onder - 🔽    | Rectificar | costos                      |              |             |            | P                     | otal 9 |            | 2.         | 19    |        | í. | ~ |
|                                         |              |            |                             | Otro         |             |            |                       | . 6    |            |            |       |        |    |   |
| / n 👂                                   | < 🖾 🗈        | RC         | ld                          | LISTOUT      | IPK 🙆 🗵     | 5          | KARDEX                |        |            | 7          |       |        |    |   |
|                                         | Statements 1 |            | 1000 C                      | -11 10-1     |             |            | and the second second | an dai | to all the | 100        |       |        |    |   |

Cómo obtener un Listado de Retenciones

Muestra un Listado de las Retenciones realizadas en las compras.

Clic en:

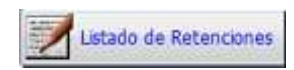

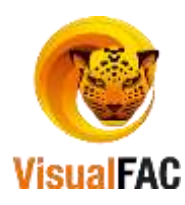

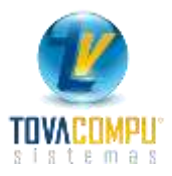

| 🚊 Listado d | le Retencio | ones        |             |            |          |        |         |       |              |          |         |         |                |               |        | x   |
|-------------|-------------|-------------|-------------|------------|----------|--------|---------|-------|--------------|----------|---------|---------|----------------|---------------|--------|-----|
| Anuladas    | Con Error   | No emitida  | Todos       | ~          | BI>0     | BK     | G>0     | RIB   | 0 R          | IS>0     |         |         |                |               |        |     |
| Cod.Ret.    |             |             |             | $\sim$     | Centro C | GENER  | AL      |       |              | $\sim$   | ADM     | IN      | ~              |               |        |     |
| Proveedor   |             |             |             | ~          |          |        |         |       |              |          |         | [       | Monto IVA P    | arciales en C | ero    |     |
|             |             |             |             |            | 01/01/20 | 016    | 20/09/  | 2016  | $\checkmark$ | x        |         |         |                |               |        |     |
| Fecha       |             | Proveed     | lor         | No. D      | oc.      | No     | . Reter | nc.   | Auto         | rización | Se      | I. Codi | go Monto IVA E | 3i %          | RI 10% | ^   |
| 13/05/20    | 16 MARIA    | A ELIZABETH | CASTILLO VI | 001001 00  | 0000123  | 001001 | 0001    | 58763 | 111229       | 7152     |         | (312    | 0.37           | 7 10%         | 0.04   | 4   |
| 08/04/20    | 16 PEREZ    | Z ABAD JUAI | N FELIX     | 001001 00  | 0000001  | 001001 | 0000    | 00678 | 111229       | 7152     |         | (312    | 10.43          | 3 0%          |        | _   |
| 19/09/20    | 16 SANC     | HEZ RAMOS   | RUTH SILVAN | 001002 00  | 0000063  | 001001 | 0000    | 00123 | 111229       | 7152     |         | 0340    |                | 30%           |        | -   |
|             |             |             |             |            |          |        |         |       |              |          |         | _       |                |               |        | -   |
|             |             |             |             |            |          |        |         |       |              |          |         |         |                |               |        | _ ~ |
| <b>I</b> <  | _           |             |             |            |          |        |         |       |              |          |         |         |                |               |        |     |
| RI 10       | %           | RI 20%      | RI 30%      | RI 7       | D%       | RI 100 | 0%      | R     | F 1%         | R        | F 2%    |         | RF 8%          | RF 10%        | RF 22  | .%  |
| 0.0         | 04          | 0.00        | 0.00        | 0          | .20      | 0.0    | 0       |       | 16.23        |          | 0.00    |         | 0.00           | 0.00          | 0.0    | 0   |
| No Potono   |             |             | Base In     | nponible R | etenido  |        |         |       |              |          |         |         | RETAIR         | a 🛛 🗟         | 1      |     |
| 9           | ~           | IVA         | 49.01       |            | 0.24     |        |         |       |              |          |         |         |                |               |        |     |
|             |             | FUENTE      | 1,622.9     | 8          | 16.23    |        |         | ų     |              | Cod      | . Reter | nciór   | LISTCOMPI      | <b>8</b> 🛛 🗟  |        | 8   |

Para obtener el Reporte de Retenciones, digite un rango de fecha 01/01/2016 20/09/2016 y posteriormente utilice los diferentes filtros:

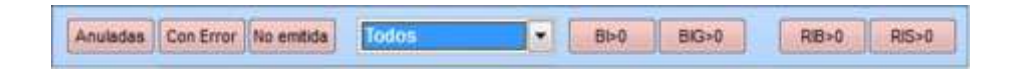

• Elija el Código de Retención para filtrar las retenciones por código.

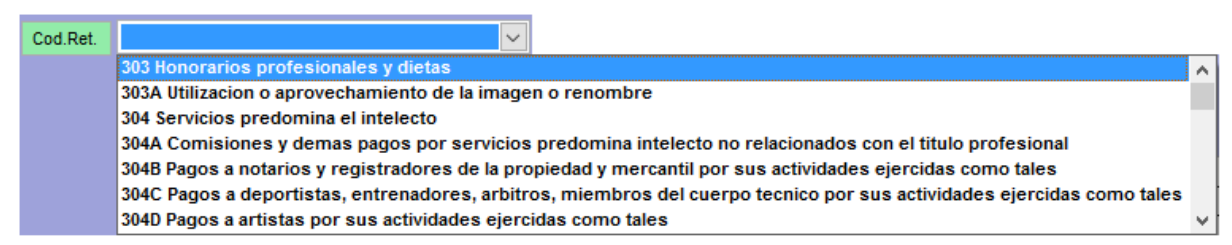

• Seleccione el Proveedor para ver las retenciones aplicadas al mismo.

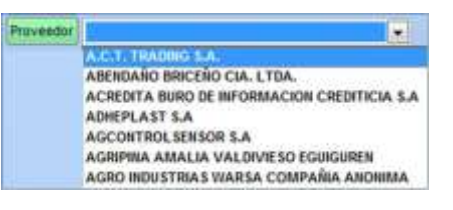

• Para listar las retenciones emitidas por un usuario específico presione

| ADMIN         |                 |
|---------------|-----------------|
| ADMIN         | NAME OF COMPANY |
| ALEJANDRO ALE | BAN             |
| ANITA JIMENEZ |                 |
| CAJA1         |                 |

O en caso si desea visualizar las retenciones emitidas por todos los usuarios active

Para visualizar las acciones que han realizado presione

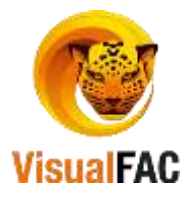

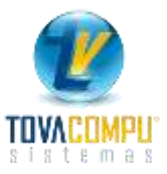

| 🖳 Bitácora                                           |                                                                                                    | × |
|------------------------------------------------------|----------------------------------------------------------------------------------------------------|---|
| ACCION:<br>USUARIO:<br>TIEMPO:<br>TERMINAL:<br>NOTA: | NUEVO REGISTRO (1.00.05.001)<br>ADMIN (00000002)<br>04/05/2016 05:19:26 PM<br>DESKTOP-NMCOL1M # Nancyta<br>" | ~ |
|                                                      |                                                                                                    | ~ |

Para anular una retención seleccione la retención y presione

| Po           | less in the second second second second second second second second second second second second second second s |
|--------------|----------------------------------------------------------------------------------------------------|
| Anular Reten | ción?                                                                                                    |
| Si           | No                                                                                                    |

• Presione SI, le pide digitar si password y una nota del porqué se va a anular la retención.

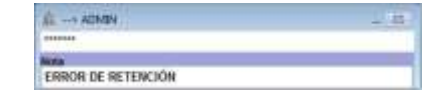

• En el caso de que al presionar Anular aparece el siguiente mensaje

| 0 | No se puede anular Retencion, tiene pagos registrados<br>Anula primaro los pagos en Cuentas por pagar |
|---|----------------------------------------------------------------------------------------------------|
| - |                                                                                                    |

Debe primero anular los pagos en las Cuentas por Pagar.

## Modificar retención

Puede modificar ciertos datos de la retención los relacionados con la factura de compra.

Para modificar una retención de doble clic en el nombre del Proveedor le presenta la siguiente pantalla para que realice los cambios necesarios.

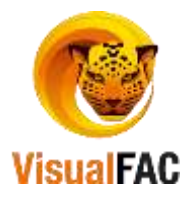

| Proveedor                 |               |          | 1000.0 |      |          | in the second |           |               |               |         | -112  | Υ.              | Tipo M              | 100   | kt. Prov. |            |        |     |
|---------------------------|---------------|----------|--------|------|----------|---------------|-----------|---------------|---------------|---------|-------|-----------------|---------------------|-------|-----------|------------|--------|-----|
| AGUIRNE Y CE              | UAGTIVENS     | LS (34 I | 1124   | 4014 | 10.54643 | 9001)         | _         |               |               | _       |       | 3               | RUC                 | 150   | 0190348   | 439001     |        |     |
| édige RM.<br>721 RETENCIÓ | W DEL 30%     |          | -      |      | SIN RE   | TENCIO        | N EN DA   |               |               |         | 1     | ipo Co<br>11 fa | omprobente<br>chure |       |           |            |        |     |
|                           |               |          |        |      |          |               |           |               |               |         |       |                 |                     |       | -         |            |        |     |
|                           | Serie Se      | HUNDER   |        |      |          | Ho, As        | itoria.   | Caducidad     | Fech          |         |       | ene             | 84.                 |       | _         |            |        |     |
| Retención No.             | 001 002 0     | 000555   | 14-1   | •    |          | 1109          | 792167    | 30/06/2015    | ie <b>111</b> | 201     | 2     | 0010            | 0000                | 89654 | . 0       | 0000000    | 056225 | 8   |
|                           | Base Impon    | ale (    |        |      | Hosto    |               |           |               | Bane IW       |         |       |                 | Valor Rote          | endo. |           |            |        |     |
| Base 125                  |               | \$25.25  | 2.944  | -    | 3        | 39.51 R       |           | Benes         | 38.5          | 01      | ۰.    | •               |                     | 0.00  |           |            |        |     |
| Date 0%                   |               | 0.00     |        |      |          |               |           | Rol.Servicion |               | 0 01    | 1     | •               |                     | 0.00  |           |            |        |     |
| Extents                   | Latantia 0.00 |          |        |      |          |               |           | Set.MA 100%   |               | 0.00    |       | ÷ .             | i                   |       |           |            |        |     |
| K.                        |               | 0.00     | 0.0    |      | 0        | 09.1          |           |               | Rotat         | Le tres | sto i | AUR.            |                     | 0.00  |           | DIA        | 日月     | 8   |
|                           |               |          |        | Cód  | go AR    |               |           |               | 1.646         | Bau     | 0%    | 10.9            | Base 12%            | Base  | Excenta   | 5          | Retero | ő0  |
| 312 (1.00) T              | RANSFEREN     | CIA DE E | HENE   | s NU | EBLESD   | e natu        | RALEZA    | CORPORAL      |               |         | 0     | .00             | 379.76              |       | 0.00      | 1.00       |        | 3,2 |
|                           |               |          |        | _    |          |               |           |               | _             |         | _     | +               |                     | 1     |           | -          |        | _   |
| 4                         |               |          |        |      |          |               |           |               |               |         | _     | -               |                     | _     |           | _          | -      | -   |
| - illi =                  |               | 0.00     | -1-1   |      |          | 1 State       | 76.1      | 400           | 13            | 1       |       |                 |                     |       | Total I   | late state | \$1    |     |
| 攤                         |               | Total n  | ane W  | A.   |          | Testan Ito    | CSA THEFT |               | 1.00          |         |       | 10              | _                   |       |           |            | 3      | 2   |
| <b>E</b> . (D)            |               | ( 38.    | 51000  | 9000 | 10       | 2             | 129.26    |               | 1. Bull       | Hut.    | 110   | н.              |                     | 3.29  |           |            |        | -   |
| The survey of             |               |          |        |      |          | 1             | Bertland. | CALL MARKING  | 1999          |         |       |                 |                     | -     | 111       |            |        |     |

Una vez hecha las modificaciones presione para actualizar los datos de la retención.

# Reportes de Compras

Para obtener el Reporte de Compras de clic en:

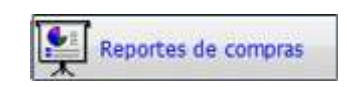

Le presenta las siguientes opciones:

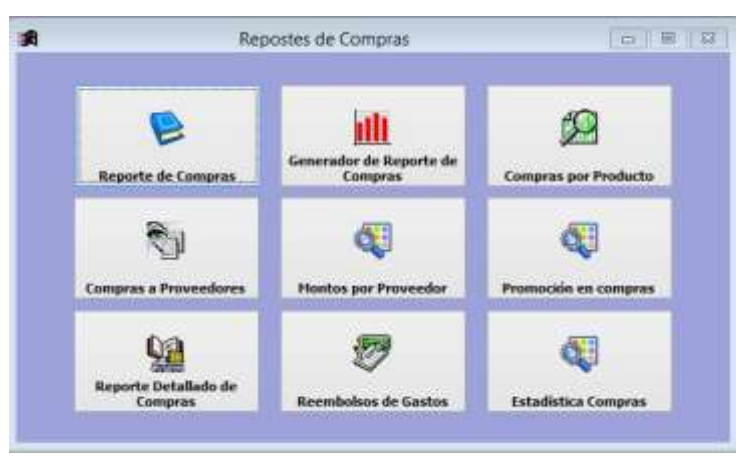

## Reporte de Compras

Clic en:

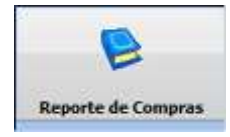

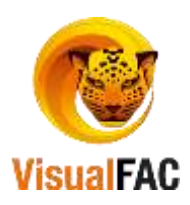

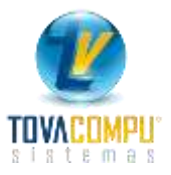

Al hacer clic le aparece un mensaje de "NO HAY DATOS" debido a que el sistema coloca por defecto la fecha actual.

| General           | Usano             |            |            | Proveedor     | 1             |           | M 10     | dos (M)        | Todas           | DOLAR           | 🖲 Vigenter | . 1      | LP? |
|-------------------|-------------------|------------|------------|---------------|---------------|-----------|----------|----------------|-----------------|-----------------|------------|----------|-----|
| elfedar C         | Númera            |            |            | Centro C      | GENERAL       |           |          |                |                 |                 | Todas      |          |     |
| 2500<br>1/09/2016 | Hasta<br>20/09/20 | 116        | < F        |               | etallado 🔘 A  | grupado   |          |                | 1               | •               | 1          |          |     |
| Serie             | No.               | Num Ref.   | Fecha      | Pn            | ovendor       |           | Total    | Desc Unit      | Subtotal IVA 0% | Subtotal NA 12% | Descuento  | Subtotal |     |
| 001-001 00        | 10000010          |            | 06/09/2016 | ACERVO        |               |           | 1,114.00 | 9.00           | 1,000.00        | 100.00          | 0.00       | 1,100.   | .00 |
| 001-002 00        | 10000063          |            | 19/09/2016 | AGROPECUARIO  | EL CHACARER   | 3         | 2.33     | 0.00           | 0.00            | 2.04            | 2.00       | 2        | .04 |
| e l               | 110-00            |            |            |               |               |           | M        |                |                 |                 |            |          | 3   |
| Tipo de Comp      | Inobante          | Subtobal   | Descuent   | to Subtotal N | A 0% Subtotal | IVA 12%   | īva.     | Total          | No.Do           | ca. Recar       | go Recer   | 99.2 lic | 242 |
| Factura           |                   | 1,182.04   |            | 2.00 1.       | 000.00        | 102.04    | 14.      | 28 1,1         | 16.33           | 2               | 0.00       | 0.00 0.  | .00 |
|                   |                   |            |            |               |               |           |          |                |                 |                 |            | 1.       | -   |
|                   |                   | A1121004   |            | 24223144      |               |           |          | 1 March 10     | 2502            |                 | 144.50     | -        | 2   |
| IDE IVA 141       | 102.04            | SubL IVA 1 | 12%        | Subt. 0%      | 1,000.00      | SubTotal  | 1,192    | Descuent<br>04 | 2.00            | Tipo Comprobe   | ante       | 12       |     |
| a 14%             |                   | lya 125    |            | Recargo       |               | Total Fac | turado   | Dctos.Un       | itarios         | Imp. Verde      |            |          |     |
|                   | 14.28             | 1          | 0          | 00            | 6.00          |           | 1,116    | 33             | 0.00            |                 | 0.00       |          |     |

Se divide en dos pantallas en donde:

La primera: detalla las facturas de compra.

| Serie   | No.       | hum Ref. Fec | a Proveedor                   | Total    | Deec.Unit. | Subtobal IVA 0% | Subtotal NA 12% | Descuento | Subtotal o |
|---------|-----------|--------------|-------------------------------|----------|------------|-----------------|-----------------|-----------|------------|
| 001-001 | 000000010 | 06/09/3      | 016 ACERVO                    | 1,114.00 | 0.00       | 1,000.00        | 100.00          | 0.00      | 1,100.00   |
| 001-002 | 000000063 | 19/09/0      | 016 AGROPECUARIO EL CHACARERO | 2.33     | 0.00       | 0.00            | 2.04            | 2.00      | 2.04       |
| 1       |           |              |                               |          |            | la li           |                 | 1 13      | v          |
| C       | -W        |              |                               |          |            |                 |                 |           | »:         |

La segunda: detalla el total de las facturas.

| Tipo da Comprobante | Subtotel | Descuents | Subtotal IVA 0% | Subtotal IVA 12% | N/A   | Total    | No.Doca. | Recargo | Recargo 2 | lce  |
|---------------------|----------|-----------|-----------------|------------------|-------|----------|----------|---------|-----------|------|
| Factura             | 1,102.04 | 2,00      | 1,000,00        | 102,04           | 14.28 | 1,116.33 | 2        | 0.02    | 0.00      | 0.00 |
|                     |          |           |                 |                  |       |          |          |         |           | -    |
|                     |          |           |                 |                  |       |          |          |         |           |      |

### Filtros de Información

Para obtener un reporte mejor estructurado haga uso de los siguientes filtros de información:

|                 | Desde      | Hasta      |  |
|-----------------|------------|------------|--|
| renera de feche | 01/09/2016 | 20/09/2016 |  |
| rango de techa  |            |            |  |

- •
- Digite un rango de fecha
- Seleccione como desea visualizar la información: •
  - General: le muestra de manera general el reporte de compras. \_

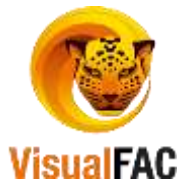

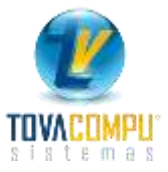

- Usuario: le permite escoger por usuario específico.

| Usuario | ADMIN 📃         |          |
|---------|-----------------|----------|
|         | ADMIN           | 00000002 |
|         | ALEJANDRO ALBAN | 00000035 |
|         | ANITA JIMENEZ   | 00000017 |

- Numero: le permite escoger por Número Interno o por Número de Documento.

| Número | Número Interno |      |
|--------|----------------|------|
|        | Número Interno | 4102 |
|        | Nro. Doc.      |      |

Seleccione el Proveedor

| Proveedor |                                             |   |
|-----------|---------------------------------------------|---|
|           | A.C.T. TRADING S.A.                         |   |
|           | ABENDAÑO BRICEÑO CIA, LTDA.                 | 6 |
|           | ACREDITA BURO DE INFORMACION CREDITICIA S.A |   |
|           | ADHEPLAST S.A                               |   |
|           | AGCONTROL SENSOR S.A                        |   |
|           | AGRIPINA AMALIA VALDIVIESO EGUIGUREN        |   |

• Elija el tipo de compra a filtrar (Inventarios, Gastos, Todos)

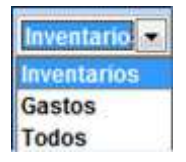

• Seleccione el tipo de transacción Vigente, Anulada o Todas

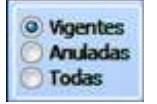

• El tipo de reporte lo puede obtener de manera Detallado o Agrupado.

🖲 Detallado 🕥 Agrupado

• Elija el tipo de comprobante a escoger:

| Tipo Comprobante                                             |   |
|--------------------------------------------------------------|---|
|                                                              | - |
| 1 Former and the second second                               | - |
| 12 Nota o boleta de vente                                    | 1 |
| 13 Liquidación de Compra de bienes o Prestación de servicios |   |
| 14 Nota de crédito                                           |   |
| 15 Nota de débito                                            |   |
| 7 Comprobante de retencion                                   |   |
| 8 Boletos o entratas a expectaculos públicos                 |   |
|                                                              |   |

En la parte inferior presenta los totales de las compras.

| Subt. IVA 14% Subt. IVA 12% St |         | Subt. 0% SubTotal Des |                 | Descuento       | Tipo Comprobante |        |
|--------------------------------|---------|-----------------------|-----------------|-----------------|------------------|--------|
| 102.04                         | 0.00    | 1,000.00              | 1,102.04        | 2.00            |                  | $\sim$ |
| lva 14%                        | lva 12% | Recargo               | Total Facturado | Dctos.Unitarios | Imp. Verde       |        |
| 14.28                          | 0.00    | 0.00                  | 1,116.33        | 0.00            | 0.00             |        |

### Generador de Reporte de Compras

Clic en:

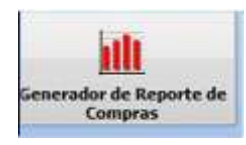

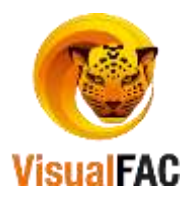

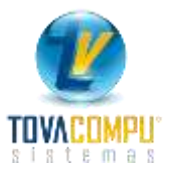

Al hacer clic le aparece un mensaje de "NO HAY DATOS" debido a que el sistema coloca por defecto la fecha actual.

| 🚊 Generador Reporte de Compras |                                                                 |          |           |          |                               |          |           |         |        | x      |
|--------------------------------|-----------------------------------------------------------------|----------|-----------|----------|-------------------------------|----------|-----------|---------|--------|--------|
| Desde<br>01/09/2016<br>Hasta   | <ul> <li>Factura</li> <li>Notas de Ve</li> <li>Todos</li> </ul> | nta      |           | Sol      | lo Ajustes<br>t <b>allado</b> |          | Stock     | Todos   |        | ×      |
| 20/09/2016                     | Bodega                                                          |          | $\sim$    | Plan     |                               | $\sim$   |           |         |        |        |
|                                | Usuario                                                         |          | $\sim$    | Marca    |                               | $\sim$   | Centro C. | GENERAL |        | $\sim$ |
|                                | Zona                                                            |          | $\sim$    | Ubic.    |                               | $\sim$   |           |         | 1      |        |
| Agrupado por                   | Prov.                                                           |          | $\sim$    | Grupo    |                               | $\sim$   |           |         |        |        |
| $\sim$                         |                                                                 |          |           |          |                               |          |           |         |        |        |
| Código/Nombr Item              |                                                                 | Cantidad | Cajas     | Unidades | Stock                         | Total    | Fecha     | Peso    | Lote   | ^      |
| 0000000065 ACEITE 1.80LT ALE   | SOYA                                                            | 1.0000   | 1.0000    |          | 5.00                          | 1,000.00 | 06/09/201 | 5       |        |        |
| 00000000752 ADIDAS 50ML ROLI   | ON PURE/MU                                                      | 1.0000   | 1.0000    |          | -3.00                         | 2.04     | 19/09/201 | 6       |        | - 1    |
| 11043 ABLANDADOR CAR           | NES SOBRE M                                                     | 1.0000   |           | 1.000    | 00 4.00                       | 100.00   | 06/09/201 | 6       |        | - 1    |
|                                |                                                                 |          |           |          |                               |          |           |         |        | _ ~ _  |
| <                              |                                                                 |          |           |          |                               |          |           |         | 2      | >      |
|                                |                                                                 | Cantidad | Cajas     |          | Unidades                      | Stock    | To        | tal     |        |        |
| 🐠 🏲 🚮                          | 3                                                               | 3.0000   | ) :       | 2.0000   | 1.0000                        | 6.000    | 0         | 1,      | 102.04 |        |
|                                |                                                                 | [        | сивосом 🎒 |          |                               |          |           |         |        |        |

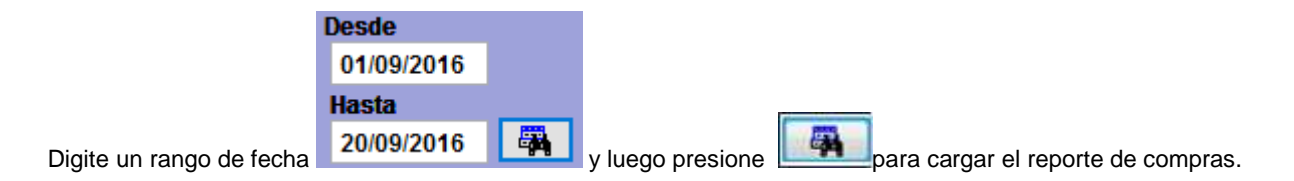

• Puede elegir qué tipo de Documento desea visualizar:

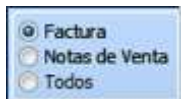

• Elegir la forma de presentación de reporte que puede ser:

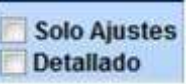

• Le permite visualizar el stock existente de acuerdo a las siguientes opciones:

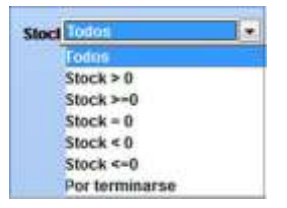

• Además puede agrupar por las diferentes opciones que el sistema le brinda:

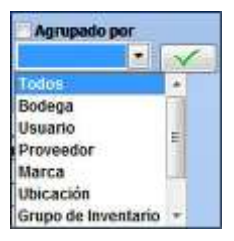

Además puede hacer uso de los filtros:

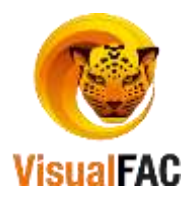

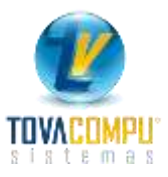

| Bodega      |   | Plan  |    |           |  |
|-------------|---|-------|----|-----------|--|
| Usuario     | ~ | Marca | *  | Centro C. |  |
| Zona        | - | Ubic. | Ŷ  |           |  |
| Prov.       | 1 | Grupo | π. |           |  |
| Laboratorio |   |       |    |           |  |

- Bodega: le permite escoger de las bodegas que tiene ingresadas al sistema.
- **Usuario:** le permite seleccionar el usuario.
- Zona: le permite escoger una zona en especial.
- **Proveedores:** le permite seleccionar algún proveedor.
- **Plan:** le permite escoger alguna cuenta del plan para visualizarlas.
- **Marca:** le permite escoger por alguna de las marcas que tiene ingresada.
- Ubicación: le da la opción de seleccionar alguna de la ubicación.
- Grupo: le permite escoger algún grupo específico.
- Centro Costo: escoja el centro de costo que desea visualizar el reporte.

Le permite también reconstruir el inventario de los ítems que se muestran en el generador del reporte, de clic en

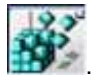

También puede revisar el kardex del producto, presionando

De la misma manera para revisar un stock o kardex por bodega, clic en

En la parte inferior le presenta los totales desglosados respectivamente.

| Cantidad | Cajas  | Unidades | Stock  | Total    |
|----------|--------|----------|--------|----------|
| 3.0000   | 2.0000 | 1.0000   | 6.0000 | 1,102.04 |

#### **Compras por Producto**

Clic en:

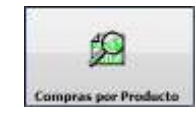

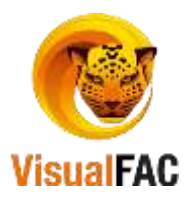

| 🚊 Compras por Producto                                      |      |                  |            |            |          |               |           |                       | × |  |
|-------------------------------------------------------------|------|------------------|------------|------------|----------|---------------|-----------|-----------------------|---|--|
| O Agrupado                                                  |      | Buscar<br>PRUE** |            |            |          |               |           |                       |   |  |
| Detallado                                                   |      | 12494            | PRUEBA AC  | TIVO       |          |               | 0.00000   | 00000000012           | N |  |
|                                                             |      | PN               | PRUEBAS NA | <b>NCY</b> |          |               | 0.00000   | 0000 0000000 12·      |   |  |
|                                                             |      | PN1              | PRUEBITA N | ANCY       | ,        |               | 0.00000   | 0.00000000000000012 🗸 |   |  |
| Desde         Hasta           01/01/2016         20/09/2016 | ₿.   |                  |            |            | ABCDEF   | G H I J K L M | NOPQRST   | UVWXYZ 12             | 3 |  |
|                                                             | ltem | Número           | Fecha      |            | Cantidad | Precio        | Descuento | Total                 | ^ |  |
| ALMACEN VARIEDADES                                          |      | 00000052         | 14/07/2016 | 5          | 1        | 5.00          | 0.00      | 5.00                  |   |  |
|                                                             |      |                  |            |            |          |               |           |                       |   |  |
|                                                             |      |                  | 1          |            |          |               |           |                       | ¥ |  |
| COMPRASI 🎒 🔣 😽                                              |      |                  |            |            | 1.00     |               | 0.00      | 5.00                  |   |  |

En el casillero BUSCAR digite el código del producto

| PRUE** |                |                       |
|--------|----------------|-----------------------|
| 12494  | PRUEBA ACTIVO  | 0.000000000000000012  |
| PN     | PRUEBAS NANCY  | 0.0000000000000000012 |
| PN1    | PRUEBITA NANCY | 0.0000000000000012 🗸  |

Digite un rango de fecha para visualizar la compra de los productos.

| Desde      | Hasta      |    |
|------------|------------|----|
| 01/01/2016 | 20/09/2016 | щð |

Puede visualizar el reporte de manera Agrupada (le presenta de manera general)

| 🚊 Compras por       | Producto            |          |                  |          |        |          |        |             |       |                | x   |
|---------------------|---------------------|----------|------------------|----------|--------|----------|--------|-------------|-------|----------------|-----|
| Agrupado            |                     |          | Buscar<br>PRUE** |          |        |          |        |             |       |                |     |
| ODetallado          |                     |          | 12494            | PRUEBA   | ACTIVO | )        |        | 0.00        | 00000 | 0000000012     |     |
|                     |                     |          | PN               | PRUEBAS  | NANCY  |          |        | 0.00        | 00000 | 0000000012     |     |
|                     |                     |          | PN1              | PRUEBITA | NANCY  | r        |        | 0.00        | 00000 | 0000000012 🗸   | /   |
| Desde<br>01/01/2016 | Hasta<br>20/09/2016 | <b>B</b> |                  |          |        | ABCDEFG  | HIJKL  | M N O P Q R | ST    | J V W X Y Z 12 | 3   |
|                     |                     | Item     |                  |          | 1      | Cantidad | Precio | Descue      | ento  | Total          | ^   |
| ALMACEN VA          | RIEDADES            |          |                  |          |        | 1        | 5      | .00         | 0.00  | 5.00           |     |
|                     |                     |          |                  |          |        |          |        |             |       |                | - × |
|                     |                     |          |                  |          |        | 1.00     |        | 0           | .00   | 5.00           |     |
| COMPRASI            |                     |          |                  |          |        |          |        |             |       |                |     |

O Detallada (indica el número, fecha).

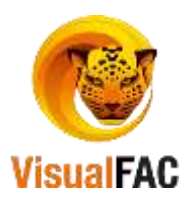

| Compras por Producto                 |                  |               |          |         |           |                | ×        |
|--------------------------------------|------------------|---------------|----------|---------|-----------|----------------|----------|
| O Agrupado                           | Buscar<br>PRUE** |               |          |         |           |                |          |
| Detallado                            | 12494            | PRUEBA ACTIV  | 0        |         | 0.00000   | 00000000012    | <b>N</b> |
|                                      | PN               | PRUEBAS NANC  | (        |         | 0.00000   | 00000000012    |          |
|                                      | PN1              | PRUEBITA NANC | Y        |         | 0.00000   | 00000000012    |          |
| Desde Hasta<br>01/01/2016 20/09/2016 | 3                |               | ABCDEF   | GHIJKLM | NOPQRST   | U V W X Y Z 12 | 3        |
| Item                                 | Número           | Fecha         | Cantidad | Precio  | Descuento | Total          | ^        |
| ALMACEN VARIEDADES                   | 00000052         | 14/07/2016    | 1        | 5.00    | 0.00      | 5.00           |          |
|                                      |                  |               |          |         |           |                |          |
|                                      |                  |               |          |         |           |                | ~        |
|                                      |                  |               | 1.00     |         | 0.00      | 5.00           |          |
|                                      |                  |               |          |         |           |                |          |

En la parte final le presenta los totales de las compras de estos productos.

| I Ca | antidad | Precio | Descuento | Total | ۸  |
|------|---------|--------|-----------|-------|----|
|      | 1       | 5.00   | 0.00      | 5.00  |    |
|      |         |        |           |       | ×. |
|      | 1.00    |        | 0.00      | 5.00  |    |

### **Compras a Proveedores**

| Clic en: | Compras a Proveedores |
|----------|-----------------------|

| £ | Compras a                  | Proveedores           |                               |         |     |           |            |        |        |   |  |
|---|----------------------------|-----------------------|-------------------------------|---------|-----|-----------|------------|--------|--------|---|--|
|   |                            | Produ                 | uctos Comprados               |         |     |           | Compras    |        |        |   |  |
|   | Buscar Proveedor           |                       |                               |         |     |           |            |        |        |   |  |
|   | ABENDAÑO BRICEÑO CIA. LTDA |                       |                               |         |     |           |            |        |        |   |  |
|   | Desde<br>01/01/201         | Hasta<br>6 20/09/2016 | 8                             |         |     |           |            |        |        | ] |  |
|   | Cantidad                   | Código                | Producto                      | ID. COM | PRA | Num. Ref. | Fecha      | Costo  | TOTA 🗸 | · |  |
|   | 1                          | 00000010560           | ARRIENDO DE ESPACIO ADICIONAL | 0000009 | 63  |           | 11/02/2016 | 100.00 | 0.00   |   |  |
| Þ | 1                          | G12                   | GASTOS 12%                    | 0000000 | 52  |           | 07/06/2016 | 100.00 | 0.00   |   |  |
|   | 100                        | N1                    | NANCY1                        | 0000000 | 12  |           | 24/02/2016 | 1.50   | 0.00   |   |  |
|   |                            |                       |                               |         |     |           |            |        |        |   |  |
|   | د .                        |                       |                               |         |     |           |            |        | >      |   |  |
|   | LISINVCU 😂 🔣 😽             |                       |                               |         |     |           |            |        |        |   |  |

Seleccione el Proveedor:

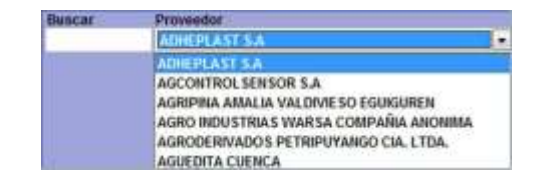

Digite un rango de fecha para visualizar la compra a proveedores

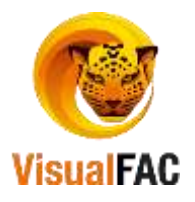

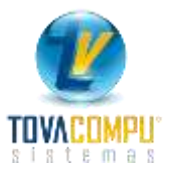

| Desde      | Hasta      |  |
|------------|------------|--|
| 01/01/2016 | 20/09/2016 |  |

Clic en la pestaña de Compras para visualizar las facturas que se han emitido para la compras a los proveedores.

| £ | Compras a Prov                              | eedores      |             |            |       |           |         |                 | • 🗙 |
|---|---------------------------------------------|--------------|-------------|------------|-------|-----------|---------|-----------------|-----|
|   |                                             | Producto     | s Comprados |            |       |           | Compras |                 |     |
|   | ABENDAÑO BRICEÑO CIA. LTDA (1190051435001 ) |              |             |            |       |           |         |                 |     |
|   |                                             |              |             |            |       |           |         |                 |     |
|   | Desde I                                     | Hasta        |             |            | ABCI  | DEFGHIJK  | LMNOPQR | 5 T U V W X Y Z | 123 |
|   | 01/01/2016                                  | 20/09/2016 🕎 | }           |            |       |           |         |                 |     |
|   | No.                                         | Número       | Fecha       | SubTotal   | IVA   | Descuento | Recargo | Total Facturado | ^   |
|   | 00000012                                    |              | 24/02/2016  | 150.00     | 18.00 | 0.00      | 0.00    | 168.00          |     |
|   | 00000052                                    |              | 07/06/2016  | 100.00     | 14.00 | 0.00      | 0.00    | 114.00          |     |
|   | 00000963                                    |              | 11/02/2016  | 100.00     | 12.00 | 0.00      | 0.00    | 112.00          |     |
|   |                                             |              |             |            |       |           |         |                 |     |
| Ľ | 1                                           |              | 250.0       | 0          | 44.00 | 0.00      | 0.00    | 204.00          |     |
|   | <b>a</b> h                                  |              | 300.0       |            | 44.00 | 0.00      | 0.00    | 554.00          |     |
|   |                                             |              |             | LISSELCU 🎒 | X 🔜   |           |         |                 |     |
|   |                                             |              |             |            |       |           |         |                 |     |

Si se desea visualizar la factura de las compras de clic en

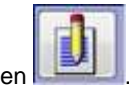

## **Montos por Proveedor**

Clic en:

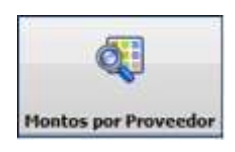

| 🚊 Total Prov        | eedores             |             |     |          |                 |               |          | , • ×    |
|---------------------|---------------------|-------------|-----|----------|-----------------|---------------|----------|----------|
| Desde<br>01/01/2016 | Hasta<br>20/09/2016 | 🗒 DOLAR 🗸 🗠 | ABC | DEFGHIJ  | K L M N O P Q R | S T U V W X Y | Inventa  | rios 🗸   |
|                     | Pro                 | oveedor     |     | Subtotal | IVA             | Recargo       | Total    | ^        |
| ABENDAÑO            | BRICEÑO CIA. LT     | TDA         |     | 253.46   | 30.48           | 0.00          | 283.94   |          |
| ACERVO              |                     |             |     | 1,100.00 | 14.00           | 0.00          | 1,114.00 |          |
| ADICEH              |                     |             |     | 1.10     | 0.15            | 0.00          | 1.26     |          |
| JADAN CUE           | NCA MARLENE G       | RACIELA     |     | 2.00     | 0.24            | 0.00          | 2.24     |          |
| <                   |                     |             |     | •        |                 |               |          | >        |
| LISTSALM            | <b>8</b> x 7        |             |     | 2,722.01 | 194.79          |               | 1.00     | 2,917.83 |

Digite un rango de fecha para visualizar los Montos por Proveedor.

| Desde      | Hasta      |   |
|------------|------------|---|
| 01/01/2016 | 20/09/2016 | ų |

Use el siguiente filtro para obtener información acerca de:

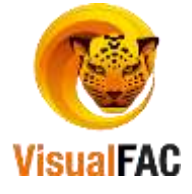

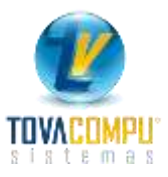

| Todos       |  |
|-------------|--|
| Inventarios |  |
| Gastos      |  |
| Todos       |  |

En la parte inferior muestra los totales

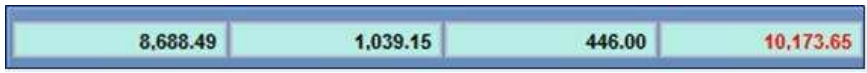

#### **Promociones en Compras**

Clic en:

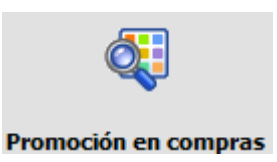

Presenta la pantalla, con los ítems que fueron ingresados como promoción dentro de las compras ingresadas.

|                      |                     | Repo      | rte de Pro | mociones por | item           |      |                          |                | 10 B                       |   |
|----------------------|---------------------|-----------|------------|--------------|----------------|------|--------------------------|----------------|----------------------------|---|
| Proveedor            |                     | -         | Vieta      |              |                | here |                          |                |                            |   |
| Depde<br>(31/07/2017 | Hunta<br>31/07/2017 |           |            |              |                | A.B. | CIDIE FIGHILI IN N. M    | NICIPIQIAISITI | Alv (winir 12)Car<br>I (b) |   |
| Código               | tiern               | Promoción | Precio     | Referencia   | Fech           |      | Proveedor                | Total          | Usuario                    | - |
|                      |                     | -         |            |              |                | -    |                          |                | -                          |   |
| 1                    | -                   | -         |            |              |                | -    |                          | -              | 1                          | - |
|                      | _                   |           |            |              |                |      |                          |                |                            |   |
| +                    | -                   |           |            |              |                | -    |                          | -              | -                          | - |
|                      | -                   |           |            | -            |                |      |                          |                |                            | - |
|                      |                     |           |            | -            |                | -    |                          |                |                            | 2 |
| +                    | -                   | -         |            | -            |                | -    |                          |                | -                          | - |
|                      |                     |           |            |              |                |      |                          |                |                            | 1 |
| +                    |                     |           |            |              |                | -    |                          |                | +                          | - |
|                      |                     |           |            |              |                | -    |                          |                | -                          |   |
| -                    |                     | -         |            |              |                | -    |                          |                |                            | 1 |
| 1 <                  | 1                   | 1 1       |            |              |                |      |                          |                |                            | 2 |
|                      |                     |           | Total Ca   | 0.00 Hum. C  | Benfan<br>6.00 | Num  | i. Herna Total S<br>0.08 | 0.00           |                            |   |
|                      |                     |           | mores      |              |                |      |                          |                |                            |   |

### Reporte Detallado de Compras

Al hacer clic le aparece un mensaje de "NO HAY DATOS" debido a que el sistema coloca por defecto la fecha actual.

Clic en:

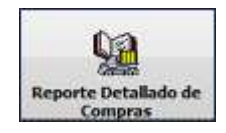

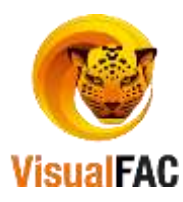

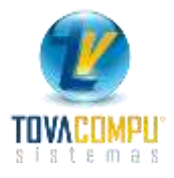

| 01/01/2016   |                       |                |          | Pa       |          |            |      | Centro C. GDA  | ERIAL        | 1          | DOLAR       |        |
|--------------|-----------------------|----------------|----------|----------|----------|------------|------|----------------|--------------|------------|-------------|--------|
| Hasta        | -                     | Isuario        |          | Mart     |          |            |      | PHINCIPAL PHIL |              |            | Inventarios | 6      |
| 20/09/2016   |                       | Prev           |          | Ubs      | E        |            |      | Grupo          |              | <b>F</b>   |             |        |
|              |                       |                |          |          |          |            |      |                |              |            |             |        |
| Código       | Des                   | cripción       | Cantidad | Costo    | Total    | REPORCOMPI | Mon. | TC             | id item      | Fecha      | Nro.Compra  | Provee |
| 00000000001  | VINO LIVING:          | STON 1.5 ML CH | 50       | 15.00    | 750.00   | 9,16       | 5    | 1.00000000000  | 00000000001  | 17/06/2016 | 00000063    | AKO5.  |
| 00000000656  | ACEITE 1.800          | TALESOYA       | 1        | 1,000.00 | 1,000.00 | 4.69       | \$   | 1.0000000000   | 00000000656  | 06/09/2016 | 000000010   | ACERV  |
| 000000006061 | ACEITE 1/2LT          | GIRASOL        | 110      | 1.44     | 158.41   | 1.69       | \$   | 1.0000000000   | 000000006061 | 17/06/2016 | 000000004   | ELECT  |
| 000000000000 | MOGUL 1KL             | DIENTES POTE X | 1        | 2.64     | 2.64     | 3.45       | \$   | 1.0000000000   | 000000012297 | 13/05/2016 | 000000123   | CASTIL |
| 12297        | and the second second |                |          |          |          |            |      |                |              |            | +           |        |

Digite el rango de fecha a buscar.

| Desde      |  |
|------------|--|
| 01/01/2016 |  |
| Hasta      |  |
| 20/09/2016 |  |
|            |  |

Haga uso de los siguientes filtros para optimizar el proceso de búsqueda.

|         | ( | Plan  | - Centro C.   |   |
|---------|---|-------|---------------|---|
| Usuario | 1 | Marca | - Laboratorio |   |
| Prov    | - | Ubic. | Grupo         | + |

Liste por tipo de producto Todos, Gastos o Inventarios

| Inventarios |      |
|-------------|------|
| Inventarios | 0/14 |
| Gastos      |      |
| Todos       |      |

Reembolsos de Gastos

Clic en:

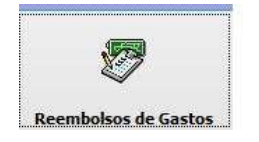

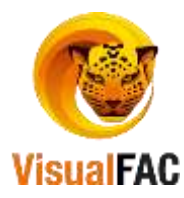

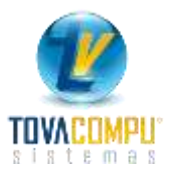

| I_LISTAPR | ILT_LISTA | LT_LISTAPR | LT_LISTAPRINCIPAL STATUS_PROVEEL | DIT_LISTAPR | RT_ | LT_ | LT_LISTAPRINCIPA | LT_1 | 17_1 | I.T. LISTAPR | RT_LISTAPRINCIPAL STATU |
|-----------|-----------|------------|----------------------------------|-------------|-----|-----|------------------|------|------|--------------|-------------------------|
| 0/07/2017 | 001004    | 00000004   | ING. TORRES TORRES MARIA LUISA   | 30/07/2017  | 01  | 01  | 1103401010001    | 001  | 001  | 000000001    | ING TORRES TORRES MAR   |
|           |           |            |                                  | -           | -   |     |                  |      |      |              |                         |
|           |           |            |                                  |             |     |     |                  |      |      |              |                         |
|           |           |            |                                  |             |     |     |                  |      |      |              |                         |
|           | -         |            |                                  | -           |     |     |                  | -    |      |              |                         |
|           | -         |            |                                  | -           |     | -   |                  |      |      |              |                         |
|           | -         |            |                                  |             |     | -   |                  | -    |      |              |                         |
|           |           |            |                                  | -           |     |     |                  | -    |      |              |                         |
|           |           |            |                                  |             |     |     |                  | 1.1  |      |              |                         |
|           |           |            |                                  | _           |     |     |                  |      |      |              |                         |
|           | -         |            |                                  |             |     | -   |                  | -    |      |              |                         |
|           | -         | -          |                                  | -           | +   | -   |                  | -    |      |              |                         |
|           | -         | -          |                                  |             | + + |     |                  | -    |      |              |                         |
|           |           |            |                                  |             |     |     |                  |      |      |              |                         |
|           |           |            |                                  |             |     |     |                  |      |      |              |                         |

Presenta la pantalla, del listado de liquidaciones de transporte

Digite el rango de fecha a buscar.

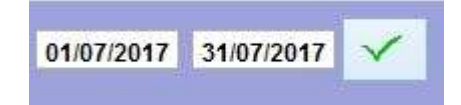

## Estadística Compras

Clic en:

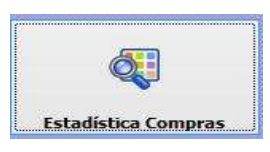

|             |         |         |                 | CSIACISTIC | a de con  | ipras:           |            |                   |             | The strate st | - |
|-------------|---------|---------|-----------------|------------|-----------|------------------|------------|-------------------|-------------|---------------|---|
|             | -       |         |                 | Prov       |           | 14               | Sucursal   | 1                 | User        |               |   |
| Totales     |         | CO      | APRAS_VALORSING | M Bodega   |           | 12               | Depto.     |                   | ¥           |               |   |
| KROU 1      |         |         |                 |            |           |                  |            |                   |             |               |   |
| 2017 0      | 2017 1  | V       |                 | Pa         | r Años    | Par Meses        | Por Dias 1 | Semane Dias Calen | danio       |               |   |
| COMPRAS_MES | COMPRAS | 3_DISCO | MPRAS_OVECOM    | RAS_EFE    | COMPRAS   | _CHECOM          | PRAS_TAR.O | OMPRAS_OREC       | OMPRAS_DIFE | Total         |   |
| 2017        |         | 0.00    | 0.00            | 0.00       |           | 0.00             | 0.00       | 444.64            | 0.00        | 444.64        | l |
|             |         | -       |                 |            |           | _                | -          |                   |             |               |   |
|             |         | -       |                 |            |           | -                |            |                   |             |               | • |
|             |         |         |                 |            | -         | -                |            |                   |             |               | - |
|             |         |         |                 |            |           | 1                |            |                   |             |               | 1 |
|             |         | -       |                 |            |           |                  |            |                   |             |               |   |
|             |         | -       |                 |            |           | -                |            |                   |             |               | - |
|             |         |         | 1               |            |           |                  |            |                   |             |               | 1 |
|             |         | _       |                 |            |           | -                | -          |                   |             |               |   |
|             |         | _       | 0.00            | -          | TOTAL DAT |                  | 0.00       | 1                 |             |               | i |
| 1014        |         |         | 0.00            |            | TOTAL DEP | -                | 8.00       |                   |             |               |   |
| 10.040      | Con     |         | 0.00            |            | UNAL DESC |                  | 0.00       | INVOICE           | E VTAB -    | Grafic        |   |
| TOTAL       |         |         |                 | 10144      | HELANDO   |                  |            |                   |             |               | 1 |
| TOTAL       | CER .   |         | 444.04          |            | Suman     | Concerns and and | 444.64     |                   |             |               |   |

Nos permite ver las Estadísticas de Compras ya sea por totales y subtotales

Compras con valor sin iva ya sea por proveedor, bodega, sucursal, departamento esto también lo podemos Buscar por años, por meses, por días de semana, por días calendarios

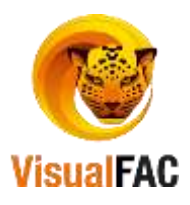